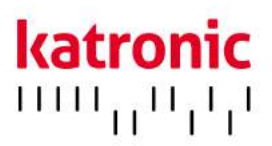

## INSTRUKCJA OBSŁUGI

KATflow 200

Przenośny bezinwazyjny przepływomierz ultradźwiękowy typu clamp-on

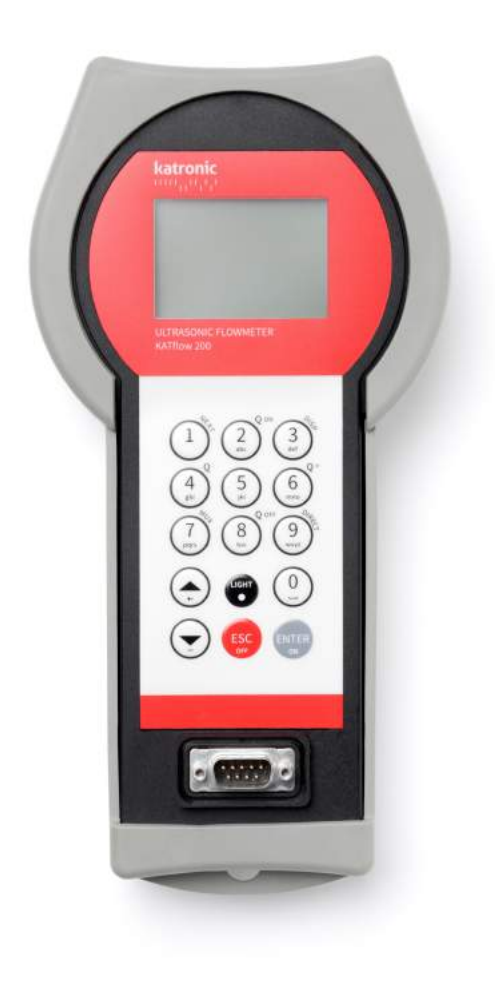

# KATflow 200

Instrukcja obsługi KATflow 200

Katronic Technologies Ltd. Earls Court Warwick Street Coventry CV 5 6ET United Kingdom

 Tel.
 +44 (0)2476 714 111

 Fax
 +44 (0)2476 715 446

 E-mail
 info@katronic.co.uk

 Web
 www.katronic.com

## SPIS TREŚCI

| 1 | INSTRUKCJE BEZPIECZEŃSTWA, WYMOGI PRAWNE,        |       |
|---|--------------------------------------------------|-------|
|   | GWARANCJA, POLITYKA ZWROTÓW                      | 4     |
|   | 1.1 Symbole                                      | 4     |
|   | 1.2 Instrukcje bezpieczeństwa                    | 4     |
|   | 1.3 Gwarancja                                    | 5     |
|   | 1.4 Polityka zwrotu                              | 5     |
|   | 1.5 Wymogi prawne                                | 5     |
| 2 | WSTĘP                                            | 6     |
|   | 2.1 Bezinwazyjny przepływomierz KATflow typu cla | mp-   |
|   | on                                               | 6     |
|   | 2.2 Technologia pomiaru                          | 6     |
| 3 | INSTALACJA                                       | 8     |
|   | 3.1 Rozpakowywanie i przechowywanie              | 8     |
|   | 3.1.1 Rozpakowywanie                             | 8     |
|   | 3.1.2 Przechowywanie                             | 8     |
|   | 3.1.3 Identyfikacja elementów                    | 8     |
|   | 3.2 Instalacja sondy typu clamp-on               | 10    |
|   | 3.2.1 Propagacja fali akustycznej                | 10    |
|   | 3.2.2 Odcinki proste rurociągu                   | 10    |
|   | 3.3 Miejsce montażu                              | 11    |
|   | 3.4 Przygotowanie rurociągu                      | 14    |
|   | 3.5 Konfiguracje montażu oraz sugerowane odległo | ości  |
|   | między końcami sond                              | 14    |
|   | 3.5.1 Tryb "wzdłuż"                              | 14    |
|   | 3.5.2 Tryb "po przekątnej"                       | 14    |
|   | 3.5.3 Odległości pomiędzy sondami                | 14    |
|   | 3.6 Instalacja przepływomierza                   | 16    |
|   | 3.6.1 Wymiary zewnętrzne przepływomierza         | 16    |
|   | 3.6.2 Złącza                                     | 17    |
|   | 3.7 Montaż sond typu clamp-on                    | 17    |
|   | 3.7.1 Konfiguracje montażu sondy na rurociąg     | gu 17 |
|   | 3.7.2 Pasta akustyczna                           | 18    |
|   | 3.7.3 Prawidłowa pozycja sond                    | 18    |
|   | 3.7.4 Montaż sond za pomocą klamry i             |       |
|   | łańcuchów                                        | 19    |
| 4 | OBSŁUGA URZĄDZENIA                               | 21    |
|   | 4.1 Włączanie/ Wyłączanie                        | 21    |
|   | 4.2 Ładowanie akumulatorów                       | 21    |

| 4.3 Klawiatura i wyświetlacz               | 22 |
|--------------------------------------------|----|
| 4.3.1 Fukcje Klawiatury                    | 22 |
| 4.3.2 Funkcje Wyświetlacza                 | 24 |
| 4.3.3 Funkcje Wyświetlacza                 | 25 |
| 4.4 Kreator szybkiej instalacji            | 26 |
| 4.5 Pomiary                                | 28 |
| 4.5.1 Ekran pomiaru głównego (PV)          | 28 |
| 4.5.2 Ekran diagnostyki                    | 28 |
| 4.5.3 Ekran totalizera                     | 29 |
| 4.5.4 Rejestrator danych                   | 29 |
| 5 URUCHOMIENIE                             | 30 |
| 5.1 Struktura menu                         | 30 |
| 5.2 Diagnostyka                            | 36 |
| 5.3 Ustawienia wyświetlacza                | 36 |
| 5.3.1 Główna Wartość pomiaru (PV)          | 36 |
| 5.4 Ustawienia wyjść                       | 36 |
| 5.4.1 Interfejs szeregowy RS 232           | 36 |
| 5.5 Oprogramowanie KATdata+                | 36 |
| 5.6 Pomiar grubości ścianki                | 36 |
| 5.6.1 Czujnik grubości                     | 36 |
| 5.7 Funkcja oscyloskopu                    | 37 |
| 6 KONSERWACJA                              | 38 |
| 6.1 Serwis/ Naprawa                        | 38 |
| 7 ROZWIĄZYWANIE PROBLEMÓW                  | 39 |
| 7.1 Utrudnienia przy pobraniu danych       | 41 |
| 8 DANE TECHNICZNE                          | 43 |
| 9 SPECYFIKACJA                             | 51 |
| 9.1 Ogólne                                 | 51 |
| 9.2 Przepływomierz                         | 51 |
| 9.3 Ilości i jednostki miary               | 52 |
| 9.4 Wewnętrzny rejestrator danych          | 52 |
| 9.5 Komunikacja                            | 52 |
| 9.6 Oprogramowanie KATdata+                | 52 |
| 9.7 Sondy K1L, K1N, K1E                    | 53 |
| 9.8 Sondy K4L, K4N, K4E                    | 53 |
| 10 INDEKS                                  | 54 |
| 11 APPENDIX A – Certificate of Conformity  | 55 |
| 12 APPENDIX B – Customer Return Note (CRN) | 56 |

### KATflow 200 INSTRUKCJE BEZPIECZEŃSTWA, WYMOGI PRAWNE, GWARANCJA, POLITYKA

### 1 INSTRUKCJE BEZPIECZEŃSTWA, WYMOGI PRAWNE, GWARANCJA, POLITYKA ZWROTÓW

1.1 Symbole

|   | Niebezpieczeństwo  | Symbol reprezentuje bezpośrednie zagrożenie, mogące spowodować poważne<br>obrażenia, śmierć, lub uszkodzenie urządzenia.<br>W przypadku gdy widoczny jest ten symbol, należy zaprzestać obsługi urządzenia<br>dopóki nie zostanie zrozumiany charakter zagrożenia oraz podjęte środki ostrożności. |
|---|--------------------|----------------------------------------------------------------------------------------------------|
|   | Uwaga              | Symbol sygnalizuje ważne instrukcje, które powinny być przestrzegane w celu<br>uniknięcia uszkodzenia lub zniszczenia urządzenia. Aby uniknąć ryzyka, postępuj<br>według zaleceń podanych w niniejszej instrukcji. Jeśli do konieczne, zadzwoń do<br>naszego zespołu serwisowego.                  |
| C | Zadzwoń na obsługę | W przypadku gdy widoczny jest ten symbol, wrazie potrzeby, zadzwoń do naszego<br>zespołu serwisowego w celu uzyskania porady.                                                                                                    |
|   | Notatka            | Symbol oznacza notatkę lub szczegółową wskazówkę dotyczącą konfiguracji.                                                                                                    |
| i | Punkt informacyjny | Symbol sygnalizuje ważną informację.                                                                                                    |
|   |                    |                                                                                                    |

**BKT** Klucze operatora Klucze operatora są wydrukowane pogrubionym krojem pisma.

#### 1.2 Instrukcje bezpieczeństwa

- Nie należy instalować, obsługiwać oraz przeprowadzać konserwację tego przepływomierza bez wcześniejszego zapoznania się z instrukcjami obsługi. Nie przestrzeganie instrukcji może skutkować okaleczeniem lub uszkodzeniem.
- Przeczytaj uważnie niniejszą instrukcję obsługi przed instalacją urządzenia, oraz zachowaj ją na przyszłość.
- Należy przestrzegać wszystkich ostrzeżeń, uwag i wskazówek umieszczonych na opakowaniu, urządzeniu, oraz wyszczególnionych w instrukcji obsługi.
- Nie należy używać urządzenia w warunkach wilgotnych w przypadku gdy pokrywa akumulatora jest zdjęta lub otwarta.
- W celu uniknięcia uszkodzeń, podążaj za instrukcjami dotyczącymi rozpakowywania, przechowywania, oraz konserwacji urządzenia.
- Montuj urządzenie oraz okablowanie w sposób prawidłowy i bezpieczny, zgodnie z odpowiednimi przepisami.
- Jeśli produkt nie działa prawidłowo, należy sprawdzić instrukcje obsługi i rozwiązywania problemów, lub skontaktować się z Katronic w celu uzyskania pomocy.

### 1.3 Gwarancja

- Każdy produkt kupiony od Katronic posiada gwarancję zgodną z odpowiednią dokumentacją produktu określoną w umowie sprzedaży, jeśli był stosowany zgodnie z jego przeznaczeniem oraz obsługiwany według wskazań umieszczonych w niniejszej instrukcji. Niewłaściwe stosowanie urządzenia skutkuje natychmiastowym unieważnieniem umowy gwarancyjnej.
- Odpowiedzialność za właściwe stosowanie niniejszego ultradźwiękowego przepływomierza spoczywa w całości na jego użytkowniku. Niewłaściwa instalacja lub obsługa przepływomierza może prowadzić do utraty gwarancji.
- Należy pamiętać, że urządzenie nie zawiera żadnych elementów wymagających czynności serwisowych. Jakiekolwiek nieautoryzowane ingerencje w produkt powodują unieważnienie gwarancji.

### 1.4 Polityka zwrotu

Jeśli przepływomierz został zdiagnozowany jako uszkodzony, może zostać zwrócony do Katronic w celu naprawy za pomocą Protokółu zwrotu dodanego w załączniku niniejszej instrukcji. Ze względów na zdrowie i bezpieczeństwo, nie przyjmujemy zwrotu urządzeń bez dołączonego wypełnionego Protokołu zwrotu.

### 1.5 Wymogi prawne

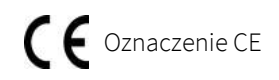

Dyrektywa WEEE

Przepływomierz został zaprojektowany tak, aby spełniał wymogi bezpieczeństwa zgodne z praktyką inżynierii dźwięku. Urządzenie zostało przetestowane, oraz opuściło fabrykę gotowe do bezpiecznego użytkowania. Produkt jest zgodny z ustawowymi wymogami dyrektywy Unii Europejskiej oraz obowiązującymi przepisami i normami bezpieczeństwa elektrycznego EN 61010 oraz kompatybilności elektromagnetycznej EN 61326. W związku z powyższym, urządzenie otrzymało deklarację zgodności CE, której kopię można znaleźćw załączniku 11 niniejszej instrukcji.

Dyrektywa WEEE powstała z myślą o zminimalizowaniu wpływu elektrycznych oraz elektronicznych urządzeń na środowisko poprzez zwiększenie liczby towarów poddawanych recyklingowi oraz zmniejszenie ilości zużytego sprzętu trafiającego na składowiska odpadów. Dąży do osiągnięcia tego celu poprzez obciążenie producentów odpowiedzialnością za finansowanie gromadzenia, przetwarzania, i odzysku zużytego sprzętu elektrycznego, oraz zobowiązanie dystrybutorów do umożliwienia klientom bezpłatnego zwrotu zużytego sprzętu.

Katronic oferuje swoim klientom możliwość zwrotu nieużywanego i przestarzałego urządzenia, aby zapewnić że zostanie odpowiednio zutylizowane oraz poddane recyklingowi. Symbol pojemnika na śmieci oznacza że ostatni użytkownik produktu wyrażający chęć pozbycia się go, zobowiązany jest do wysłania go do odpowiedniej placówki do utylizacji i recyklingu. Dzięki niewyrzuceniu tego produktu wraz z innymi odpadami gospodarstwa domowego, poziom odpadów wysyłanych do spalarni oraz na składowiska odpadów zostaje zmniejszony, a zasoby naturalne zostają zachowane. W celu zwrócenia urządzenia do Katronic należy wypełnić Protokół zwrotu inajdujący się w załączniku.

Katronic

są

przez

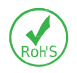

Dyrektywa RoHS Wszystkie produkty wyprodukowane z odpowiednimi wymogami dyrektywy RoHS.

zgodne

**KATflow 200** WSTĘP

2 WSTĘP

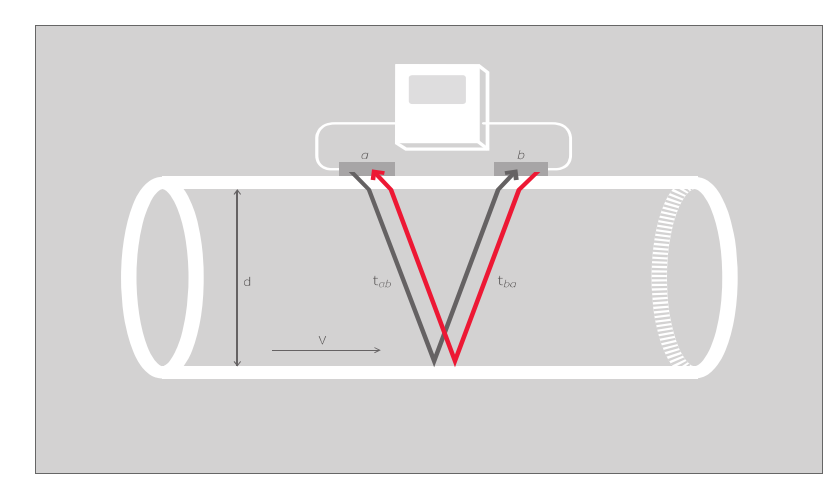

2.1 Bezinwazyjny przepływomierz KATflow typu clamp-on

Rys. 1: Konfiguracja przepływomierza ultradźwiękowego typu clamp-on

KATflow 200 jest przenośnym, zasilanym na akumulatory przepływomierzem ultradźwiękowym wykorzystującym sondy typu clamp-on do pomiarów cieczy w wypełnionych, zamkniętych rurociągach. Pomiary mogą być prowadzone bez ingerencji w proces oraz nie zakłócają integralności rurociągu. Sondy typu clamp-on są montowane na zewnątrz rurociągów. KATflow wykonuje pomiary na cieczach w oparciu o zasadę różnicy czasu przejścia wiązki ultradźwiękowej.

### 2.2 Technologia pomiaru

Działanie urządzenia polega na wysyłaniu i odbieraniu przez parę sond impulsów ultradźwiękowych oraz badaniu różnicy czasu przejścia sygnału. Katronic używa sond montowanych na zewnątrz rurociągu, które generują impulsy przechodzące przez jego ściankę. Przepływająca wewnątrz rurociągu ciecz powoduje różnice w czasie przejścia wiązki sygnału. Czas ten jest przez przepływomierz mierzony, a następnie obliczane jest dokładne natężenie przepływu. Kluczową zasadą zastosowanej metody jest fakt, że fale dźwiękowe przemieszczające się w kierunku zgodnym z kierunkiem ruchu medium mają prędkość wyższą niż te, które przemieszczają się w kierunku przeciwnym. Różnica czasu przejścia sygnałów jest proporcjonalna do prędkości przepływu cieczy, a więc także do natężenia przepływu.

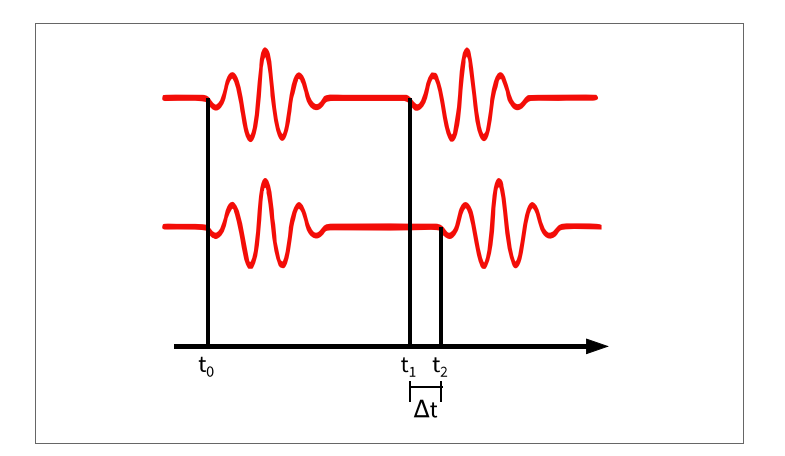

Rys. 2: Zasada różnicy czasu przejścia wiązki ultradźwiękowej

#### 3 INSTALACJA

#### 3.1 Rozpakowywanie i przechowywanie

#### 3.1.1 Rozpakowywanie

Należy zachować ostrożność oraz przestrzegać wszystkich znaków ostrzegawczych znajdujących się na opakowaniu podczas rozpakowywanie pudełka zawierającego przepływomierz. Należy podjąć następujące kroki:

- Rozpakowanie przepływomierza powinno odbyć się w miejscu suchym.
- Należy obchodzić się z przepływomierzem ostrożnie oraz nie zostawiać go w przestrzeni, gdzie byłby narażony na wstrząsy.
- Jeśli do usunięcia opakowania wykorzystywany jest nóż, należy uważać, żeby nie został przy tym uszkodzony przepływomierz oraz przewody.
- Paczka, w której został dostarczony przepływomierz, oraz jej zawartość, powinny być sprawdzone podczas odbioru, a wszelkie brakujące elementy powinny być natychmiastowo zgłoszone.
- Paczka, w której został dostarczony przepływomierz, oraz jej zawartość, powinny być sprawdzone podczas odbioru pod kątem uszkodzeń podczas transportu, a wszelkie problemy powinny być natychmiastowo zgłoszone.
- Sprzedawca nie ponosi odpowiedzialności za szkody spowodowane podczas rozpakowywania dostarczonego urządzenia.
- Nadmiar materiałów wykorzystanych do pakowania powinien być poddany recyklingowi bądź zutylizowany w odpowiedni sposób.

#### 3.1.2 Przechowywanie

W przypadku potrzeby przechowania urządzenia, przepływomierz i sondy powinny być umieszczone:

- w miejscu bezpiecznym,
- z daleka od wody oraz trudnych warunków środowiskowych,
- w sposób zapobiegający uszkodzeniom,
- małe elementy powinny być przechowywane razem w torebkach i małych plastikowych pudełkach, aby uniknąć zgubienia.

#### 3.1.3 Identyfikacja elementów

Standardowo dostarczane są następujące elementy (w celu uzyskania szczegółowego opisu, sprawdź swój dowód dostawy):

- Przenośny przepływomierz KATflow 200
- Sondy typu clamp-on (zazwyczaj jedna lub dwie pary w zależności od rozmiaru mierzonego rurociągu)
- Przedłużenie kabla (opcjonalne)
- Akcesoria do montażu sondy
- Pasta akustyczna
- Taśma do pomiaru

- Instrukcja obsługi
- Certyfikat(y) kalibracji (opcjonalne)

### 3.2 Instalacja sondy typu clamp-on

Właściwy dobór położenia sondy jest niezbędny do osiągnięcia wiarygodnych pomiarów oraz wysokiej dokładności. Pomiary muszą być wykonywane na rurociągu, w którym dźwięk może się rozchodzić (zobacz Propagacja fali akustycznej), oraz w którym występuje symetryczny przepływ na całym przekroju (zobacz Odcinki proste rurociągu).

Właściwe rozmieszczenie sond jest niezbędnym warunkiem do uzyskania bezbłędnych pomiarów. Gwarantuje to, że sygnał zostanie odebrany w optymalnych warunkach oraz prawidłowo oszacowany. Ze względu na różnorodność zastosowań oraz różne czynniki wpływające na pomiar, nie istnieje standardowe rozwiązanie rozmieszczenia sond.

Na właściwe rozmieszczenie sond mają wpływ następujące czynniki:

- średnica, materiał, grubość ścianki, stan ogólny rurociągu,
- medium płynące w rurociągu,
- obecność pęcherzyków powietrza oraz cząsteczek stałych w medium.

Sprawdź czy temperatura w wybranej lokacji mieści się w zakresie temperatur sond (zobacz Specyfikację techniczną w Załączniku 9).

#### 3.2.1 Propagacja fali akustycznej

Propagacja fali akustycznej jest osiągana gdy przepływomierz ma możliwość otrzymania odpowiedniego sygnału z przesyłanych impulsów ultradźwiękowych. Sygnały są osłabiane przez materiał, z którego wykonany jest rurociąg, medium, oraz każdą kolizję i odbicie. Wewnętrzna i zewnętrzna korozja rurociągu oraz zawartość cząsteczek stałych i gazów w medium przyczyniają się w dużym stopniu do tłumienia sygnału.

#### 3.2.2 Odcinki proste rurociągu

Wymagane długości odcinków prostych rurociągów "przed" i "za" mierzoną lokacją zapewniają symetryczny osiowo profil przepływu w rurociągu, który jest niezbędny do osiągnięcia wysokiej dokładności pomiaru. Jeśli długości odcinków prostych rurociągów są nieodpowiednie do zastosowania, pomiary wciąż są możliwe, jednak ich pewność zostaje obniżona.

### 3.3 Miejsce montażu

Wybierz miejsce montażu zgodnie z zaleceniami w Tabeli 1 i staraj się uniknąć pomiarów:

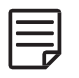

- w pobliżu odkształceń i skaz rurociągu,
- w pobliżu spawów,
- w miejscach, w których mogą gromadzić się cząstki stałe.

### Dla poziomych rurociągów:

Wybierz miejsce, w którym sondy mogą być umieszczone na ścianach bocznych rurociągu, dzięki czemu emitowane fale dźwiękowe będą się rozprzestrzeniać poziomo. Dzięki temu cząsteczki stałe osadzające się na dnie rurociągu, oraz przestrzenie wypełnione powietrzem na górze rurociągu, nie będą wpływać na oszacowanie sygnału.

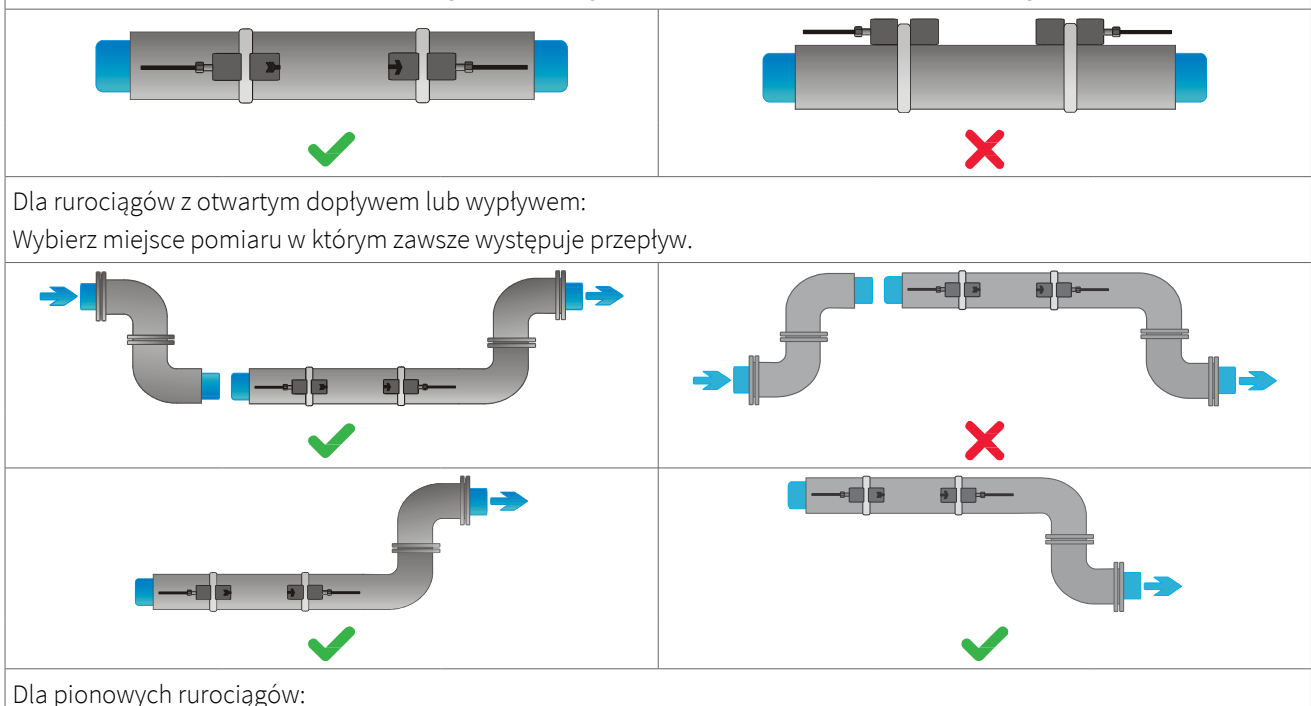

Umieść sondy w miejscu, gdzie przepływ odbywa się z dołu do góry, aby zapewnić że pomiary będą wykonywane na wypełnionym rurociągu.

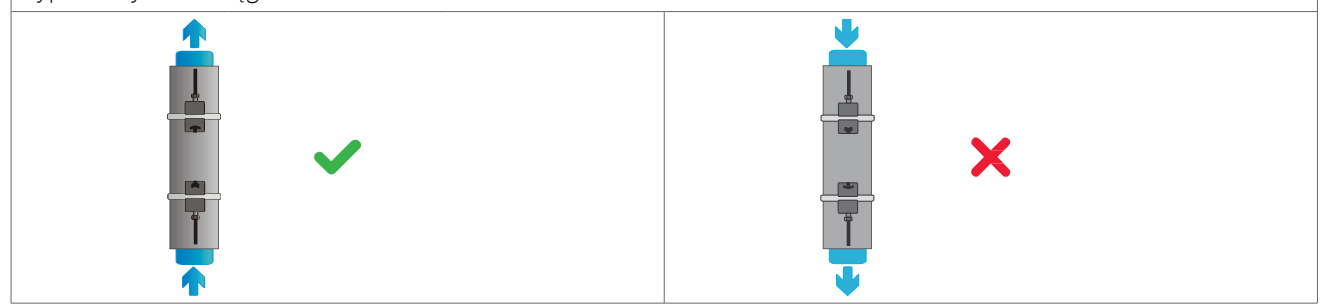

Tab. 1: Rekomendacje montażu sond

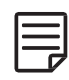

Wybierz miejsce montażu sondy z wymaganym odcinkiem prostym rurociągu w celu uzyskania dokładnych pomiarów. Aby zapoznać się z rekomendowanymi odcinkami prostymi przed i za źródłamia zakłóceń, sprawdź Tabelę 2.

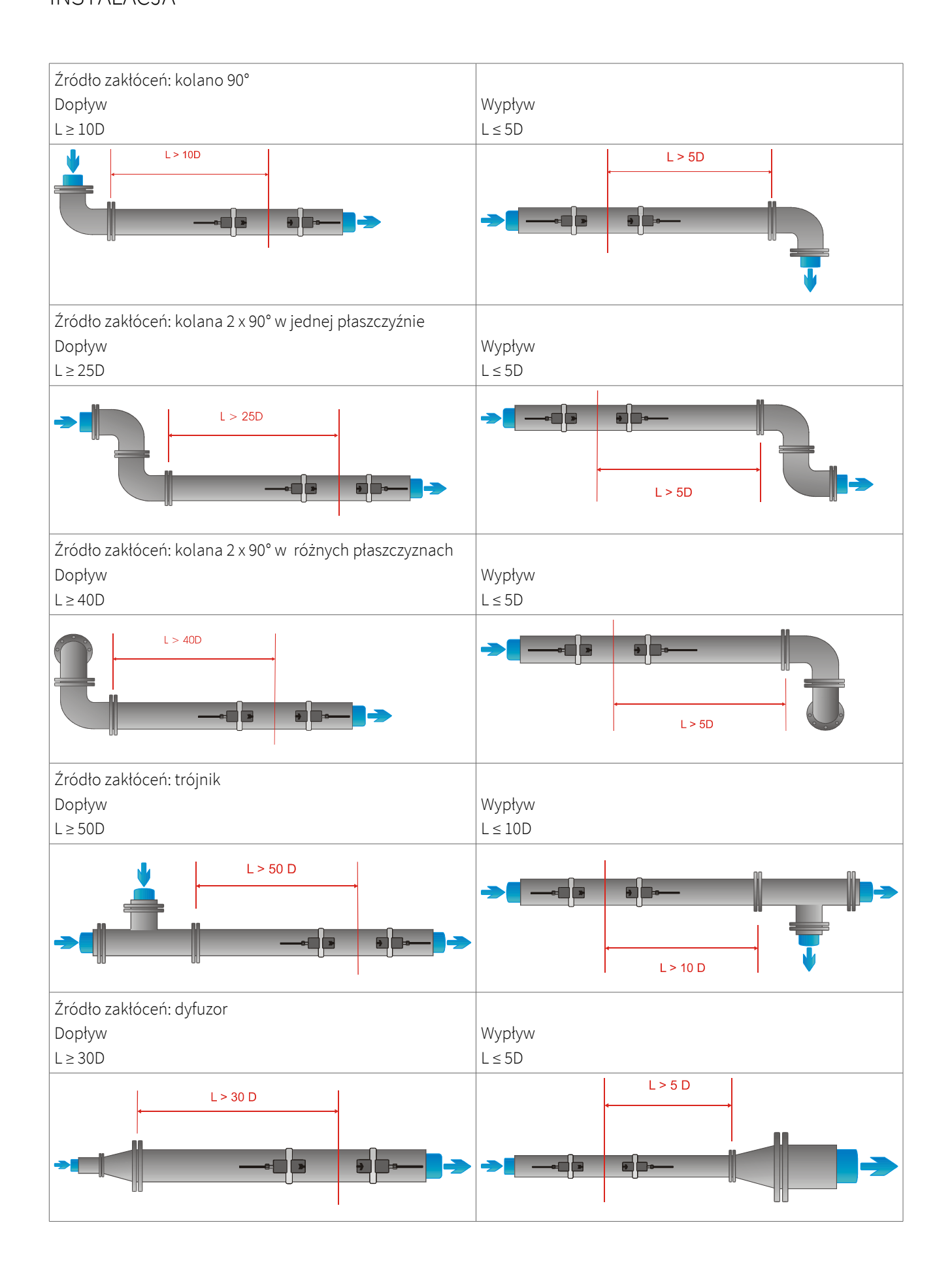

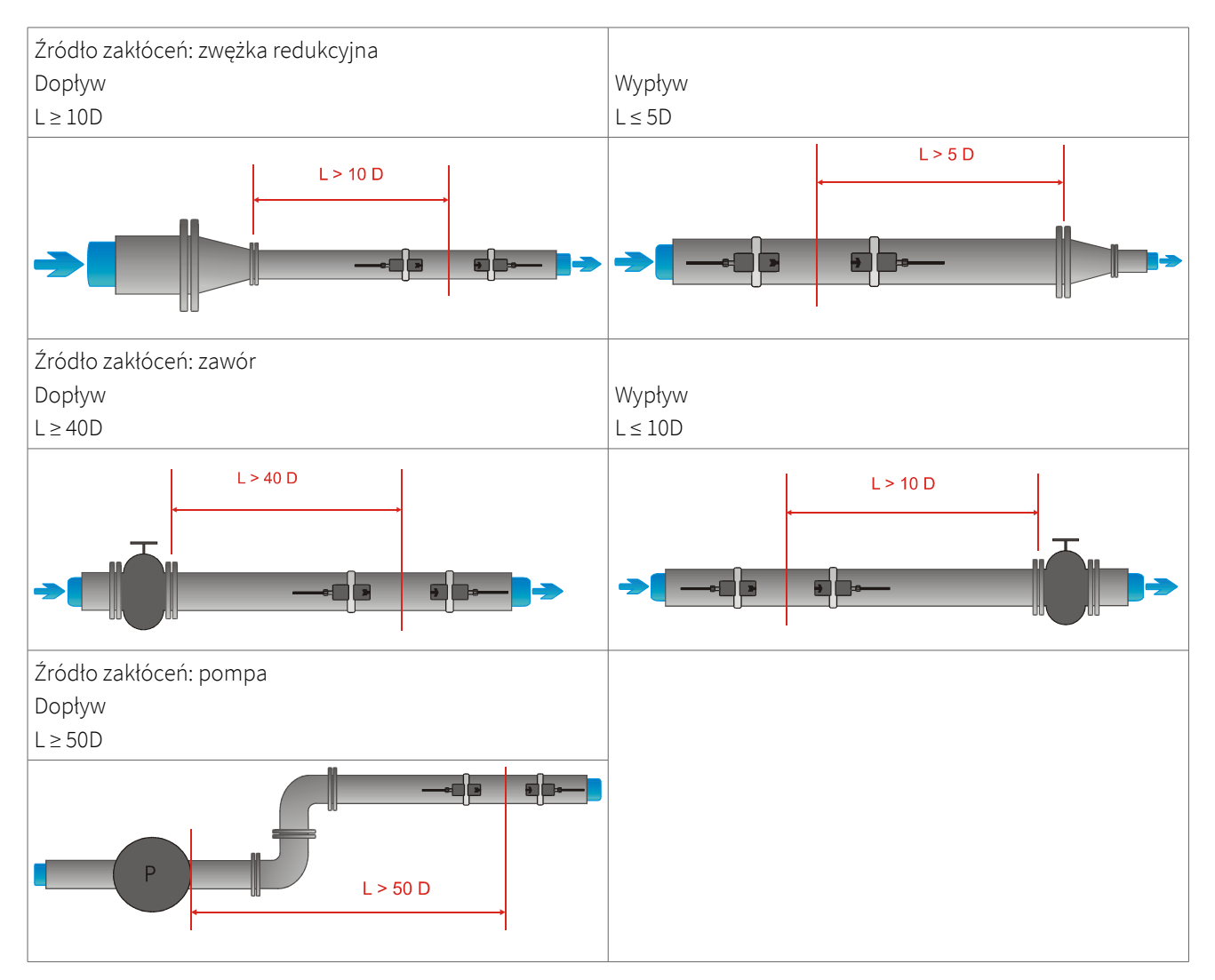

Tab. 2: Rekomendowane odcinki od źródeł zakłóceń

### 3.4 Przygotowanie rurociągu

- Oczyść z zanieczyszczeń i kurzu obszar rurociągu, w którym będą umieszczone sondy.
- Za pomocą szczotki drucianej lub pilnika usuń rdzę lub resztki farby w miejscu montażu sond.

Nie jest konieczne usunięcie powłoki farby, lub lakieru związanego z podłożem w sposób trwały, jeśli diagnostyka przepływomierza wskazuje sygnał o odpowiedniej sile.

### 3.5 Konfiguracje montażu oraz sugerowane odległości między końcami sond

#### 3.5.1 Tryb "wzdłuż"

Najpopularniejszą konfiguracją montażu sond typu clamp-on jest Tryb "wzdłuż", czasem znany jako tryb "V" (zobacz Rys. 3, szkic (1)). Przy takim ustawieniu przepływomierz wykorzystuje parzystą liczbę przejść. Jest to najbardziej dogodna pozycja montażu, w której dystans dzielący sondy może być zmierzony w bardzo prosty i dokładny sposób. Zaleca się używać tego trybu zawsze, kiedy jest to możliwe.

#### 3.5.2 Tryb "po przekątnej"

Alternatywną konfiguracją montażu (Rys. 3, szkic (3)) jest Tryb "po przekątnej" (Z-Mode). Układ ten wykorzystuje nieparzystą liczbę przejść wzdłuż rurociągu. Pojedyncze przejście może być wykorzystywane dla większych średnic oraz cieczy zanieczyszczonych lub zawierających pęcherzyki powietrza, czyli sytuacji, w której może wystąpić większe tłumienie sygnału. Profile sond w tej konfiguracji mogą na siebie nachodzić.

Dalsze wariacje obu trybów są możliwe poprzez zmianę liczby przejść wzdłuż rurociągu. Gdy liczba przejść jest parzysta, sondy powinny być zamontowane po tej samej stronie rurociągu, podczas gdy w przypadku nieparzystej liczby przejść, sondy muszą być zamontowane po przeciwnych stronach rurociągu. Zazwyczaj, dla bardzo małych rurociągów, wykorzystywane są konfiguracje czterech przejść (tryb "W") lub trzech przejść (tryb "N") (zobacz Rys. 3, szkic (2)).

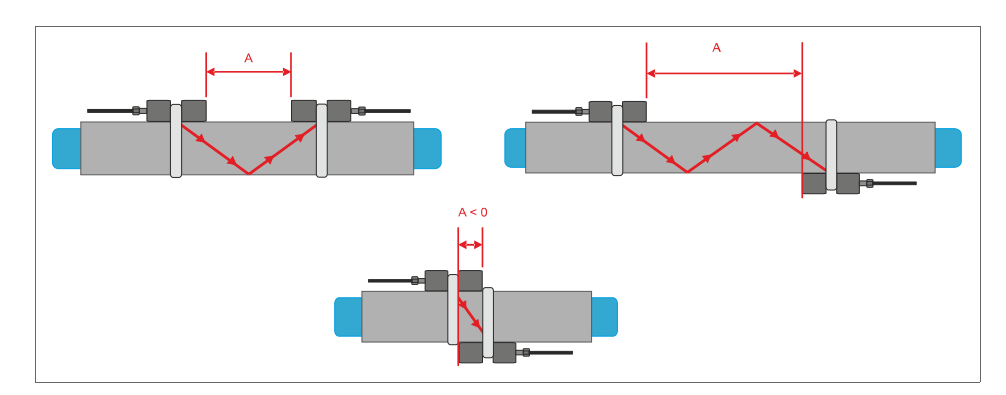

#### 3.5.3 Odległości pomiędzy sondami

Rys. 3: Konfiguracje montażu oraz odległości pomiędzy sondami typu clamp-on

Dystans A dzielący sondy jest mierzony od wewnętrznych krawędzi głowic sond, jak pokazane jest na Rysunku 3. Sugerowana odległość pomiędzy sondami jest automatycznie mierzona przez przepływomierz w oparciu o podane parametry średnicy zewnętrznej rurociągu, grubości ścianki, materiału i grubości okładziny rurociągu, rodzaju cieczy, temperatury cieczy, typu sond oraz wybranej ilości przejść wzdłuż rurociągu.

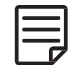

Dystans o wartości ujemnej A < 0 może się pojawić w przypadku konfiguracji na małych rurociągach, gdzie został

wybrany tryb "po przekątnej" (zobacz Rysunek 3, szkic (3)). Ujemne wartości odległości między sondami mogą być również zaproponowane dla trybu "wzdłuż". W takich przypadkach należy użyć trybu "po przekątnej" lub zwiększyć ilość przejść wzdłuż rurociągu.

#### 3.6 Instalacja przepływomierza

3.6.1 Wymiary zewnętrzne przepływomierza

KATflow 200 jest przenośnym urządzeniem posiadającym zasilanie akumulatorowe o następujących wymiarach zewnętrznych (Rys. 4).

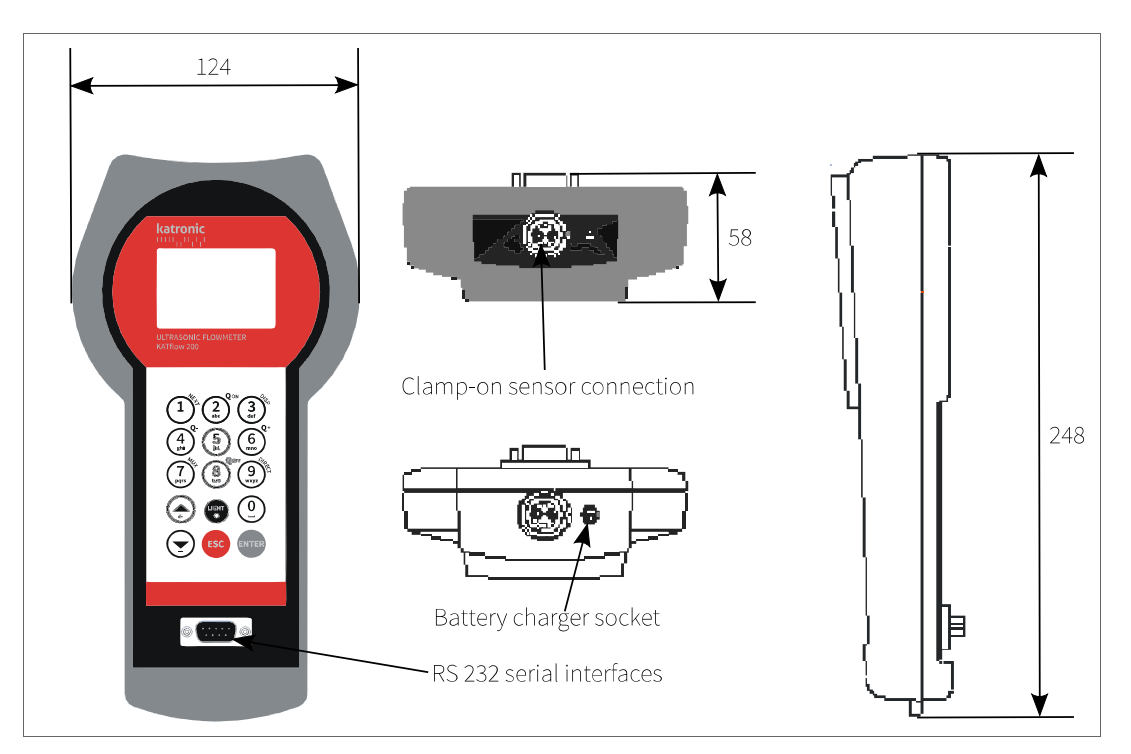

Rys. 4: Wymiary zewnętrzne KATflow 200

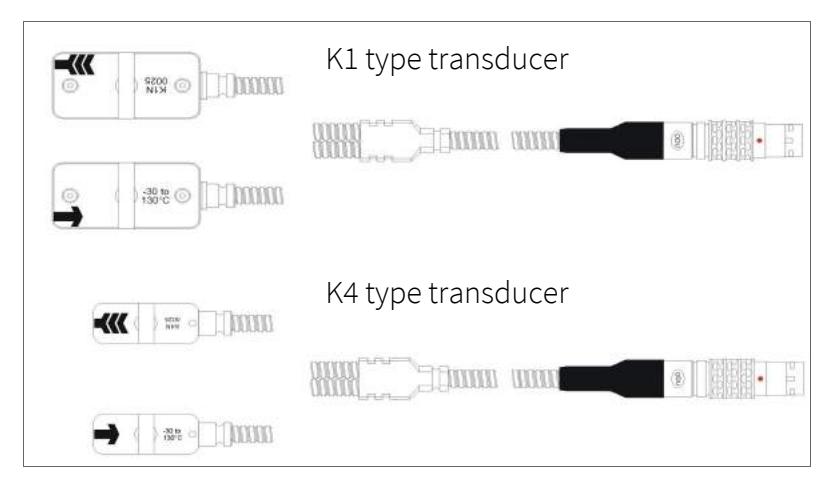

Rys. 5: Sondy

#### 3.6.2 Złącza

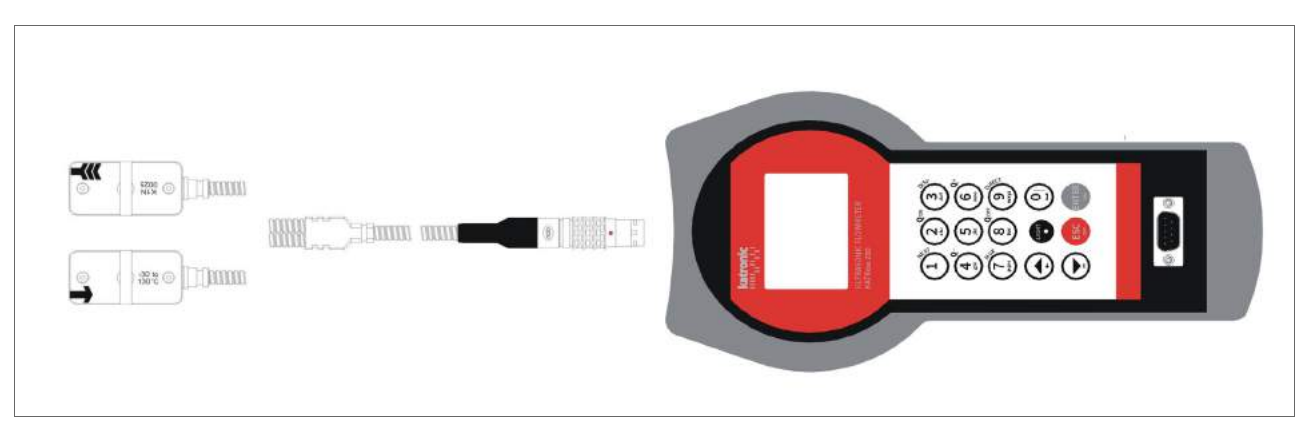

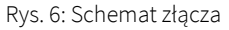

### 3.7 Montaż sond typu clamp-on

Zanim sondy będą mogły być zamontowane:

- musi zostać określone miejsce montażu sond,
- powinna zostać wybrana metoda montażu sond,
- akumulatory przepływomierza muszą być wystarczająco naładowane,
- sondy muszą być podłączone do przetwornika.

W zależności od metody montażu sond, sondy typu clamp-on są montowane albo po tej samej stronie rurociągu (Tryb "wzdłuż") lub po przeciwnych stronach rurociągu (Tryb "po przekątnej" – zobacz Sekcję 3.5.3).

#### 3.7.1 Konfiguracje montażu sondy na rurociągu

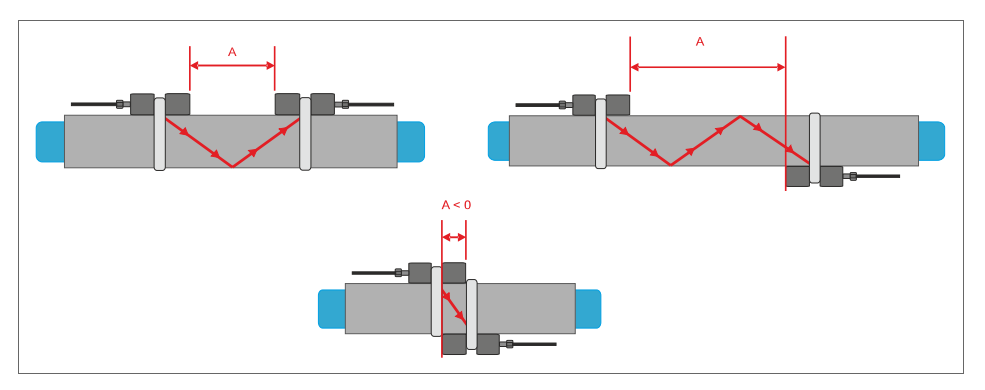

Rys. 7: Konfiguracje montażu sondy na rurociągu

# KATflow 200

INSTALACJA

3.7.2 Pasta akustyczna

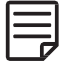

W celu uzyskania akustycznego kontaktu pomiędzy rurociągiem i sondami, nanieś nieznaczną ilość pasty wzdłuż osi obszaru kontaktu.

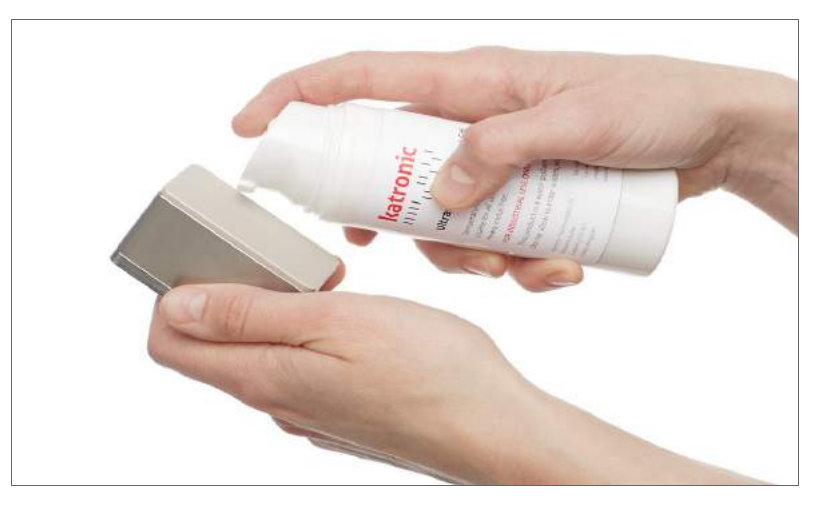

Rys. 8: Aplikacja pasty akustycznej

### 3.7.3 Prawidłowa pozycja sond

Zawsze montuj parę sond przodem do siebie. Na górze każdej sondy znajduje się inny grawerunek. Sondy są zamontowane prawidłowo, jeśli grawerunki na sondach tworzą strzałkę. Przewody sond powinny być skierowane w przeciwnych kierunkach. Przy dalszej pracy urządzenia, strzałka, w połączeniu ze wskazaną wartością mierzoną, będzie służyła do określenia kierunku przepływu.

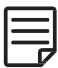

Odległość pomiędzy sondami jest automatycznie obliczana przez przepływomierz, w oparciu o podane parametry średnicy zewnętrznej rurociągu, grubości ścianki, materiału i grubości okładziny rurociągu, rodzaju cieczy, temperatury cieczy, typu sond oraz wybranej ilości przejść wzdłuż rurociągu. Ekran pozycjonowania sond (powyżej, oraz sekcja 3.3) umożliwia precyzyjną regulację położenia sondy.

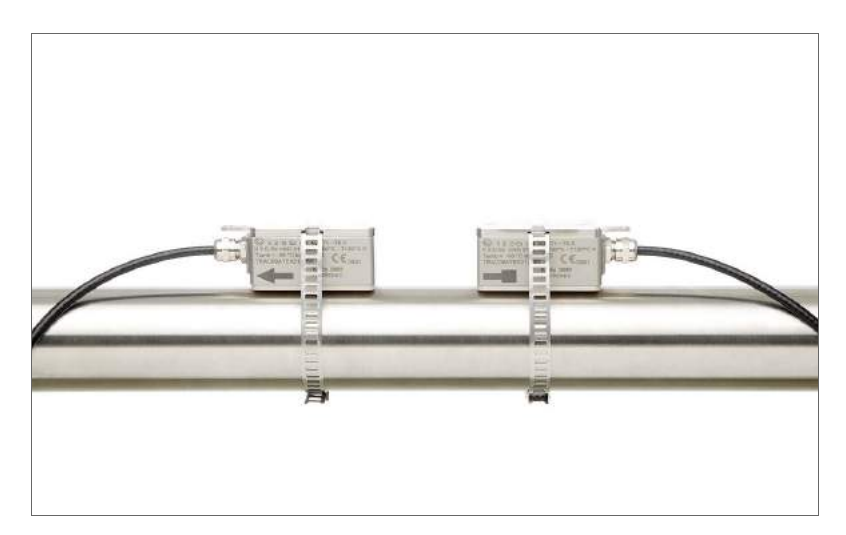

Rys. 9: Prawidłowa pozycja sond

- 3.7.4 Montaż sondy za pomocą klamry i łańcuchów
  - Umieść klamrę w wyżłobieniu na górze sondy oraz zabezpiecz ją, dokręcając śrubę.
  - Nanieś pastę akustyczną na powierzchnię styku sondy.
  - Umieść sondę z boku rurociągu lub alternatywnie w nachyleniu do 45 stopni względem płaszczyzny poziomej rurociągu. Jest to zalecane ustawienie, służące do osiągnięcia najlepszej akustyki, uwzględniające tworzenie się powierzchni wypełnionych powietrzem na górze rurociągu oraz osadzanie się cząsteczek stałych na jego dnie.

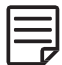

• Weź do ręki końcówkę łańcucha i umieść ostatni element kulkowy w pionowej szczelinie klamry. Zamontuj łańcuch dookoła rurociągu.

- Zaciągnij pewnie łańcuch dookoła rurociągu i zamocuj go w bocznej szczelinie klamry. Pomiędzy sondą a ścianą rurociągu nie powinny się znajdować przestrzenie wypełnione powietrzem.
- Zamontuj drugą sondę w ten sam sposób.
- Korzystając z taśmy pomiarowej, dostosuj odległość między sondami według zaleceń wyświetlanych na ekranie pozycjonowania sond ("Sensor Positioning Screen"). Wyświetlany na środku pasek umożliwia precyzyjną regulację położenia sondy.

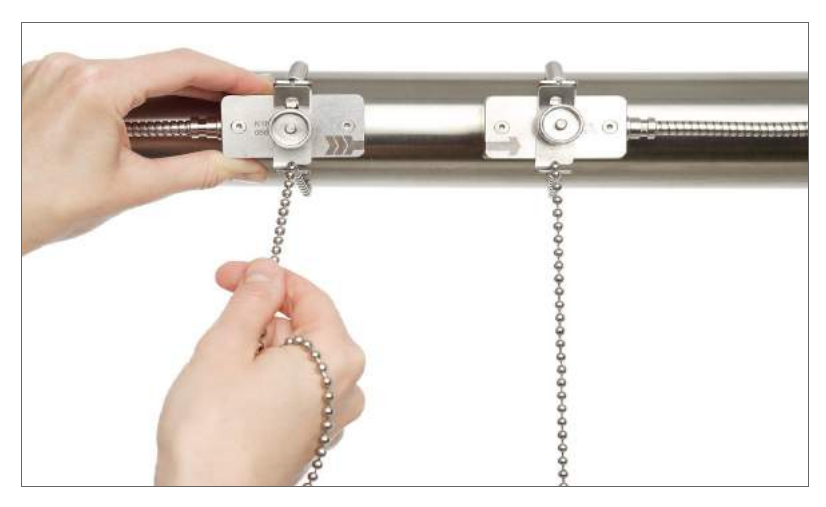

Rys. 10: Montaż sond za pomocą klamry i łańcuchów

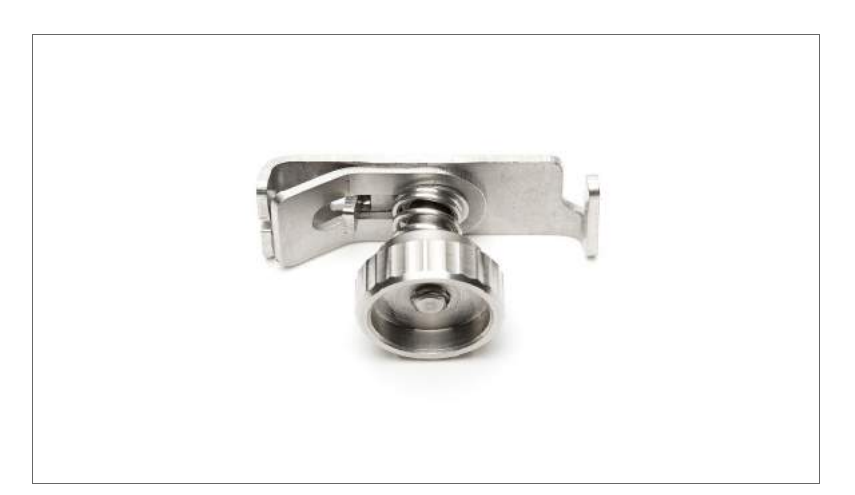

Rys. 11: Klamra - montaż sondy

### 4 OBSŁUGA URZĄDZENIA

### 4.1 Włączanie/Wyłączanie

Przepływomierz jest włączany poprzez przytrzymanie klawisza ON przez ponad dwie sekundy. Jednakowo, wyłączenie go następuje po przytrzymaniu klawisza OFF przez ponad dwie sekundy.

Podczas uruchomienia, przepływomierz wykona kontrolę sprzętu oraz oprogramowania, włączając w to sprawdzenie pamięci rejestratora danych. Postępy będą wskazywane przez serię pasków powyżej i czarny pasek poniżej.

### 4.2 Ładowanie akumulatora

Wewnętrzne akumulatory mogą być ładowane poprzez zewnętrzną ładowarkę dołączoną do urządzenia.

Ważne: Upewnij się że w ładowarce znajdują się akumulatory NiMH rozmiaru AA. Przystąpienie do ładowania jakichkolwiek innych typów akumulatorów jest niebezpieczne i może spowodować uszkodzenia.

Podłącz ładowarkę akumulatorów do gniazda ładowania przepływomierza oraz głównej sieci zasilającej 100 ... 240 V AC, 50/60 Hz. Jak zostało przedstawione w kodzie zamówienia, dla poszczególnych krajów dostarczane są różne typy wtyczki ładowarki.

Czerwone oznaczenie znajdujące się na wtyczce leży w prostej linii z oznaczeniem znajdującym się na gnieździe. W celu wyciągnięcia wtyczki, przesuń obudowę zewnętrzną z dala od gniazda, aby zwolnić zatrzask.

Podczas ładowania, ikona akumulatora będzie migać. Jeśli akumulator będzie w pełni naładowany, wszystkie segmenty ikony akumulatora będą wypełnione. Poziom naładowania akumulatora jest również pokazany w ekranie diagnostyki.

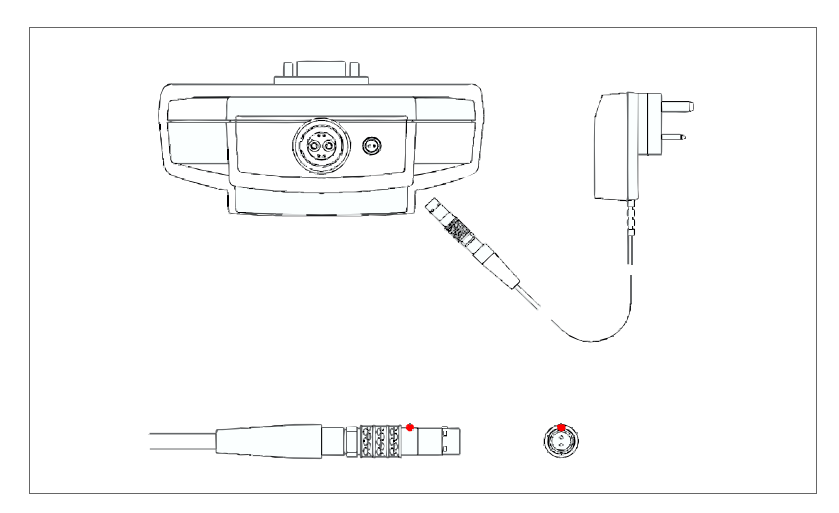

Rys. 12: Ładowanie akumulatora

### 4.3 Klawiatura i wyświetlacz

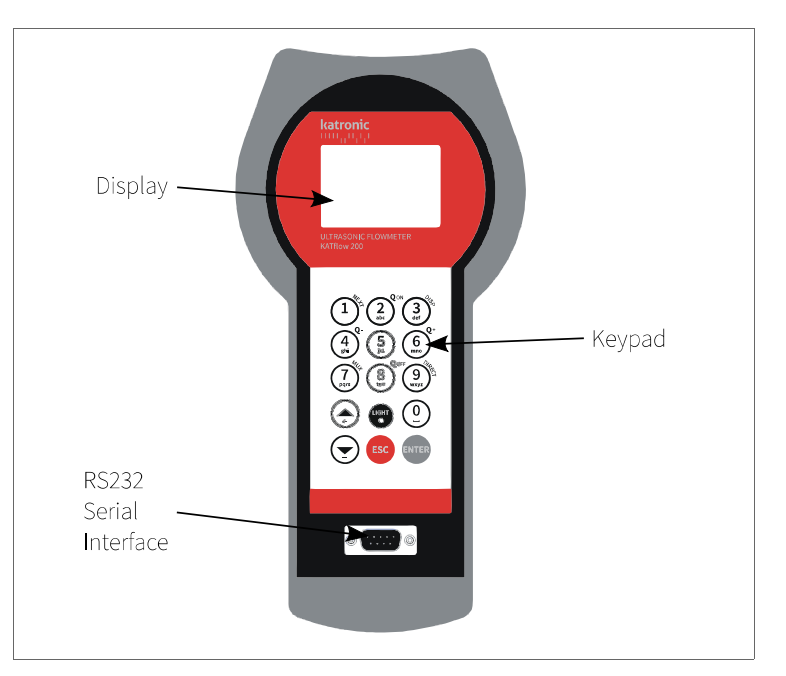

Rys. 13: Schemat Klawiatury I wyświetlacz

#### 4.3.1 Funkcje Klawiatury

| Użyty klawisz                                          | Funkcja główna                      | Funkcja drugorzędna                              |
|--------------------------------------------------------|-------------------------------------|--------------------------------------------------|
|                                                        | Wprowadź znak:                      | Pokaż NASTĘPNĄ pozycje                           |
| Ne                                                     | 1 (1 krótkie naciśnięcie klawisza)  |                                                  |
|                                                        | , (2 krótkie naciśnięcia klawisza)  |                                                  |
| $\bigcirc$                                             | . (3 krótkie naciśnięcia klawisza)  |                                                  |
|                                                        | - (4 krótkie naciśnięcia klawisza ) |                                                  |
|                                                        | Wprowadź znak:                      | Q <sub>on</sub> = Start/reset funkcji totalizera |
|                                                        | A                                   | Dostosuj jasność/kontrast ekranu                 |
|                                                        | В                                   | (długie naciśnięcie klawisza)                    |
| abc                                                    | С                                   |                                                  |
|                                                        | 2                                   |                                                  |
|                                                        | /                                   |                                                  |
|                                                        | Wprowadź znak:                      | Pokaż następny <b>EKRAN</b>                      |
|                                                        | D                                   |                                                  |
|                                                        | E                                   |                                                  |
| $\left(\begin{array}{c}3\\4\end{array}\right)^{\circ}$ | F                                   |                                                  |
|                                                        | 3                                   |                                                  |
|                                                        | ?                                   |                                                  |
|                                                        | _                                   |                                                  |
|                                                        | Wprowadź znak:                      | Q. = Zreset ujemnej wartości licznika            |
|                                                        | G                                   |                                                  |
|                                                        | Н                                   |                                                  |
| ghi                                                    | 1                                   |                                                  |
|                                                        | 4                                   |                                                  |
|                                                        | <                                   |                                                  |

| Użyty klawisz  | Funkcja główna                           | Funkcja drugorzędna                                          |
|----------------|------------------------------------------|--------------------------------------------------------------|
|                | Wprowadź znak:<br>J                      |                                                              |
| (5)            | К                                        | _                                                            |
| jkt            |                                          |                                                              |
|                | >                                        |                                                              |
|                | Wprowadź znak:                           | Q₊ = Reset dodatniej wartości licznika                       |
| — 0t           | M                                        |                                                              |
| $(\tilde{6})$  | N                                        |                                                              |
| mil            | 6                                        |                                                              |
|                | \$                                       |                                                              |
|                | Wprowadź znak:                           | Przełącz MultipleXer                                         |
| - 41.          | P                                        | (tam, gdzie znajdują się funkcje                             |
|                | 0                                        | wielokanałowe)                                               |
| pqrs           | K<br>c                                   |                                                              |
|                | 7                                        |                                                              |
|                | Wprowadź znak:                           | Q <sub>OFF</sub> = Wyłącz totalizer                          |
| - <b>Q</b> OFF | Т                                        |                                                              |
|                | U                                        |                                                              |
|                | 8                                        |                                                              |
|                | *                                        |                                                              |
|                | Wprowadź znak:                           | BEZPpośredni dostęp do wykresu                               |
| ~**            | W                                        |                                                              |
|                |                                          |                                                              |
| $\bigcirc$     | Z                                        |                                                              |
|                | 9                                        |                                                              |
|                | Wprowadź znak:                           |                                                              |
|                |                                          |                                                              |
|                | +                                        | -                                                            |
| $\bigcirc$     | =                                        |                                                              |
|                | #                                        |                                                              |
|                | Przesuń menu/listę wyboru w <b>GÓRĘ</b>  | Wprowadź znak:                                               |
|                | Przesuć menu /licte wy beru w <b>DÓł</b> | <ul> <li>(znak backspace)</li> <li>Wprowadź zpak:</li> </ul> |
|                |                                          | - (znak minus)                                               |
| LIGHT          | Wprowadź znak:                           | Włącz/wyłącz podświetlenie LCD                               |
|                | . (kropka dziesiętna)                    |                                                              |
|                | WYJDŻ z menu                             | Anuluj wpis bez zapisywania                                  |
| ESC            |                                          | wytącz urządzenie, jesli przytrzymany                        |
|                | WEJDŹ do menu                            | Potwierdź wpis z zapisaniem                                  |
| ENTER          |                                          | Włącz urządzenie, jeśli przytrzymany                         |
|                |                                          | przez ponad 2s                                               |

Rys. 3: Funkce Klawiszy

#### 4.3.2 Funkcje Wyświetlacza

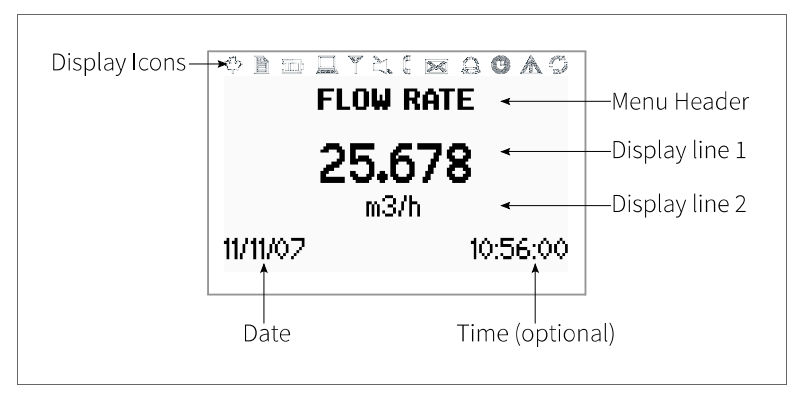

Rys. 14: Schemat Wyświetlacza

### 4.3.3 Funkcje Wyświetlacza

| Ikony<br>Wyświetlacza | Funkcje                                                                       |                                             |  |
|-----------------------|-------------------------------------------------------------------------------|---------------------------------------------|--|
| .19                   | Włączona                                                                      | Ikona nie iest używana                      |  |
| Nº M                  | Wyłączona                                                                     |                                             |  |
|                       | Właczona                                                                      | Rejestrator danych rejestruje               |  |
|                       | Wyłaczona                                                                     | Rejestrator danych wyłaczony                |  |
|                       |                                                                               |                                             |  |
|                       | Włączona                                                                      | 1 segment = dostępne 33% mocy akumulatora   |  |
|                       |                                                                               | 2 segmenty = dostępne 66% mocy akumulatora  |  |
|                       |                                                                               | 3 segmenty = dostępne 100% mocy akumulatora |  |
|                       | Wyłączona                                                                     | < 5 % dostępne mocy akumulatora             |  |
|                       | Miganie zarysu                                                                | Ładowanie akumulatora                       |  |
|                       | Włączona                                                                      | Włączone podświetlenie LCD                  |  |
|                       | Wyłączona                                                                     | Wyłączone podświetlenie LCD                 |  |
| মিচ                   | Włączona                                                                      | Nie wykorzystywana w KATflow 200            |  |
|                       | Wyłączona                                                                     |                                             |  |
| 2                     | Włączona                                                                      | Głośnik włączony                            |  |
|                       | Wyłączona                                                                     | Głośnik wyłączony                           |  |
|                       | Włączona                                                                      | Błąd montażu sondy                          |  |
|                       | Wyłączona                                                                     | Sonda działa prawidłowo                     |  |
|                       | Włączona                                                                      | Nie wykorzystywana w KATflow 200            |  |
|                       | Wyłączona                                                                     |                                             |  |
| $\bigcirc$            | Włączona                                                                      | Nie wykorzystywana w KATflow 200            |  |
|                       | Wyłączona                                                                     |                                             |  |
| (FR)                  | Włączona                                                                      | Czas/data ustawione                         |  |
|                       | Wyłączona                                                                     | Błąd zegara                                 |  |
| A                     | Włączona                                                                      | Zarejestrowano błąd w dzienniku błędów      |  |
|                       | Wyłączona                                                                     | Nie wykryto błędów                          |  |
|                       | Włączona                                                                      | Interfejs szeregowy RS 232 włączony         |  |
|                       | Wyłączona                                                                     | Interfejs szeregowy RS 232 wyłączony        |  |
| "L". "LT" lub "T"     | Wyświetla czy przepływ jest laminarny (L), turbulentny (T), czy mieszany (LT) |                                             |  |

Tab. 4: Wyświetlacz Funkcje ikon

### 4.4 Kreator szybkiej instalacji

Kreator szybkiej instalacji pozwala na szybkie ustawienie najważniejszych parametrów w celu osiągnięcia udanych pomiarów w najkrótszym możliwym czasie:

| Użyty klawisz | Ekran Wyświetlacza                                           | Działanie                                                                                                    |
|---------------|--------------------------------------------------------------|----------------------------------------------------------------------------------------------------|
| ENTER<br>T    | MAIN MENU Quick start Installation Output System ▼           | Podczas pierwszego uruchomienia i<br>sekwencji rozruchowej wyświetlane<br>jest <b>Menu głównego</b> . Używając<br>klawiszy nawigacji wybierz <b>Szybki</b><br><b>Start</b> i potwierdź naciskając <b>ENTER</b> .      |
|               | QUICK START Setup Wizard Stored Setup Start Measurement      | Użyj klawiszy nawigacji do wybrania<br>Kreatora konfiguracji. Potwierdź,<br>naciskając <b>ENTER</b> . Jeśli sondy zostaną<br>rozpoznane, wyświetli się numer<br>seryjny. Jeśli nie, możliwy jest wybór<br>typu.       |
|               | MIDDLE UNITS<br>m3/h<br>m3/m<br>m3/s                         | Wybierz jednostkę pomiaru głównego<br>używając klawiszy nawigacji, i<br>potwierdź za pomocą ENTER.<br>Jednostka ta będzie wyświetlana na<br>środku ekranu pomiaru. Wybierając<br>OFF dezaktywujesz kanał pomiarowy.l. |
|               | PIPE MATERIAL Stainless Steel Carbon Steel Ductile cast iron | Wybierz materiał rurociągu używając<br>klawiszy nawigacji i potwierdź z<br>ENTER.                                                                                                    |
| Ť             | OUTSIDE DIAMETER<br>76.1<br>mm                               | Wprowadź średnicę zewnętrzną<br>używając klawiszy alfanumerycznych i<br>potwierdź naciskając ENTER. Jeżeli<br>popełnisz błąd, użyj klawisza strzałki w<br>GÓRĘ, aby wykasować wprowadzoną<br>wartość.                 |
|               | CIRC<br>103.0                                                | Jeżeli popełnisz błąd, użyj klawisza<br>strzałki w górę, aby wykasować<br>wprowadzoną wartość. ENTER aby<br>potwierdzić.                                                                                              |
| t             | WALL THICKNESS<br>3.4                                        | Wprowadź grubość ścianki rurociągu<br>używając klawiszy alfanumerycznych i<br>potwierdź z ENTER. Jeżeli popełnisz<br>błąd, użyj klawisza strzałki w GÓRĘ,<br>aby wykasować wprowadzoną<br>wartość.                    |
|               | FLUID<br>Water ▲<br>Saltwater ﷺ<br>Acetone <del>▼</del>      | Wybierz ciecz używając klawiszy<br>nawigacji.<br>Potwierdź, naciskając <b>ENTER</b> .                                                                                                    |

| Użyty klawisz | Ekran Wyświetlacza                                                        | Działanie                                                                                                    |
|---------------|---------------------------------------------------------------------------|----------------------------------------------------------------------------------------------------|
| Ť             | TEMPERATURE<br>20.0<br>C                                                  | Za pomocą klawiatury wprowadź<br>temperaturę cieczy i potwierdź,<br>naciskając ENTER. Jeżeli popełnisz<br>błąd, użyj klawisza strzałki w GÓRĘ,<br>aby wykasować wprowadzoną<br>wartość.                                                                                                    |
|               | LINER MATERIAL<br>None<br>Epoxy<br>Rubber                                 | Wybierz materiał okładziny rurociągu<br>używając klawiszy nawigacji i<br>potwierdź naciskając <b>ENTER</b> . Po<br>wybraniu materiału okładziny pojawi<br>się dodatkowy ekran pozwalający na<br>wprowadzenie jej grubości.                                                                                                    |
| (<br>t        | PASSES<br>Auto<br>1<br>2                                                  | <ul> <li>Wybierz ilość przejść używając<br/>klawiszy nawigacji.</li> <li>Auto: Automatyczny wybór</li> <li>1: 1 przejście (tryb "po<br/>przekątnej")</li> <li>2: 2 przejścia (tryb "wzdłuż")</li> <li>3: 3 przejścia (tryb "po<br/>przekątnej")</li> <li>4: 4 przejścia(tryb "wzdłuż") itd.</li> <li>Potwierdź naciskając ENTER.</li> </ul>                                                                                                    |
|               | QUICK START<br>Setup Wizard<br>Stored Setup<br>Start Measurement          | Wybierz "Rozpocznij pomiar" i<br>potwierdź, naciskając <b>ENTER</b> aby<br>rozpocząć procedurę pozycjonowania<br>sond.                                                                                                    |
|               | <b>CHNL1 SENSOR</b><br>Spacing 110.5 mm<br>Using 2 passes<br>Signal 26 dB | Ekran pozycjonowania sondy:<br>zamontuj sondy zachowując zalecaną<br>odległość w oparciu o środkowy pasek<br>służący do dokładnej regulacji pozycji<br>(pożądana jest środkowa pozycja).<br>Obserwuj pasek górny (stosunek<br>sygnału do szumu) i dolny (jakość<br>sygnału). Oba paski powinny być<br>wypełnione na podobnym poziomie,<br>ok. 1/3 długości lub więcej. Potwierdź<br>naciskając ENTER aby uzyskać<br>pomiary.<br>Uwaga: Podane parametry są<br>wartościami orientacyjnymi. |
|               | CHNL-1<br>25.678<br><sup>m3/h</sup><br>11/11/07 10:56:00                  | Sukces!                                                                                                    |

Tab. 5: Kreator szybkiej konfiguracji

### 4.5 Pomiary

### 4.5.1 Ekran pomiaru głównego (PV)

Pomiary są uruchamiane za pomocą "Rozpocznij pomiar" w Szybki Start :

| Użyte klawisze                                                                        | Ekran Wyświetlacza                               | Działanie                                                                                                    |
|---------------------------------------------------------------------------------------|--------------------------------------------------|----------------------------------------------------------------------------------------------------|
| ESC<br>1<br><sup>(k)</sup><br>3<br><sup>(k)</sup><br><sup>(k)</sup><br><sup>(k)</sup> | FLOW RATE<br>25.678<br>m3/h<br>11/11/07 10:56:00 | Wartość pomiaru głównego może być<br>zmieniana w menu <b>Szybki Start</b> lub<br><b>Instalacja</b> .<br>Naciśnij <b>ESC</b> aby wrócić do Menu<br>głównego. Aby wyświetlić totalizery,<br>naciśnij <b>NEXT</b> .<br>Zmień na ekran diagnostyki naciskając<br><b>DISP</b> . |

Tab. 6: Ekran pomiaru głównego

#### Format ekranu trzy-wierszowego:

| Użyte klawisze   | Ekran Wy | /świetlacza |               | Działanie           |             |
|------------------|----------|-------------|---------------|---------------------|-------------|
|                  |          |             | Ekran         | trzy-wierszowy      | jest        |
|                  | CH       | NL-1        | skonfigurow   | any w celu w        | yświetlania |
|                  | - 0      | 0 m3        | przepływu,    | totalizerów,        | i funkcji   |
|                  | 25.67    | 8 m3/h      | diagnostycz   | nych. Zmień         | na ekran    |
|                  | 1.37     | '0 m/s      | diagnostyki   | naciskając <b>[</b> | DISP. Aby   |
| $(7)^{\ddagger}$ | 11/11/07 | 10:56:00    | wyświetlić to | otalizery, naciśn   | ij NEXT.    |
| pqrs             |          |             | Przejdź prze  | z ekrany naciska    | ając NEXT.  |

Tab. 7: Ekran pomiaru głównego w formacie trzy-wierszowym

#### 4.5.2 Ekran diagnostyki

| Użyte klawisze | Ekran Wyświetlacza                                                                     | Działanie                                                                                                    |
|----------------|----------------------------------------------------------------------------------------|----------------------------------------------------------------------------------------------------|
|                | <b>DIAGNOSTIC 1</b><br>55.2 Gain<br><b>20.5 Signal</b><br>-10.0 Noise<br>11/11/07 10:5 | <ul> <li>Wiersz górny wyświetla wzmocnienie wzmacniacza (Gain).</li> <li>Wiersz środkowy wyświetla siłę sygnału (Signal).</li> <li>Wiersz dolny wyświetla wartość szumu (Noise). Przejdź do innych ekranów diagnostyki naciskając NEXT.</li> <li>Skontaktuj się z Biurem Obsługi Klienta, aby uzyskać informacje dotyczące znaczenia każdego ekranu diagnostyki.</li> </ul> |

Tab. 8: Ekran diagnostyki

#### 4.5.3 Ekran totalizera

The totaliser displays will only be shown when the totalisers are activated.

| Użyte klawisze | Ekran Wyświetlacza                                                                    | Działanie                                                                                                    |
|----------------|---------------------------------------------------------------------------------------|----------------------------------------------------------------------------------------------------|
|                | <b>TOTALISER -1</b><br>- 1.3 m3<br><b>25.678 m3/h</b><br>37.3 m3<br>11/11/07 10:56:00 | Totalizer przepływu może zostać<br>uruchomiony lub zresetowany przez<br>naciśnięcie <b>Q</b> <sub>ON</sub> jeżeli pomiary<br>objętości zostały wybrane jako jedne z<br>wyświetlanych jednostek.<br>Aby przejść z ekranu pomiarowego do<br>ekranów Totalizera, naciśnij <b>NEXT.</b><br>Jeśli górny i dolny wiersz wyświetlacza<br>został skonfigurowany w celu<br>wyświetlania pomiarów objętości,<br>pierwszy ekran totalizera wyświetla<br>łączny przepływ, a drugi wyświetla<br>osobno łączny przepływ w kierunku<br>dodatnim i ujemnym. Aby wrócić do<br>ekrany pomiarowego, naciśnij<br>ponownie <b>NEXT.</b> |
|                |                                                                                       | Naciśnięcie <b>Q</b> + resetuje łączny<br>przepływ dodatni.<br>Naciśnięcie <b>Q</b> . resetuje łączny przepływ<br>ujemny.                                                                                                    |
| (8)<br>tuv     |                                                                                       | Totalizery mogą zostać zatrzymane<br>przez naciśnięcie <b>Q</b> <sub>OFF</sub> .                                                                                                    |
|                |                                                                                       | Ponowne naciśnięcie <b>Q</b> <sub>oN</sub> resetuje<br>totalizer ogólny, oraz totalizer<br>przepływów w obydwu kierunkach.<br>Zmiana na inne ekrany lub powrót do<br>ekranu totalizera bez resetowania<br>odbywa się przez naciśnięcie <b>DISP</b> lub<br><b>NEXT</b> .                                                                                                    |

Tab. 9: Ekran totalizera

#### 4.5.4 Rejestrator danych

Rejestrator danych jest włączany w **Menu Głónym** oraz pracuje, gdy dla interwału jest wprowadzona wartość zerowa. Rejestrowane pozycje są wybierane w menu Wybór. **ENTER** zaznacza pozycje, **0** odznacza. Może zostać wybranych do dziesięciu pozycji.

Notatka: Jeśli nie zostaną wybrane żadne pozycje, rejestrator będzie zapisywał spacje.

Prześlij rejestrator przez port szeregowy do terminala wybierając Pobranie danych.

#### Wyczyść rejestrator wybierając Usunięcie danych.

Pozostałe miejsce rejestratora wyświetlane jest na Ekranie diagnostyki.

Zapisane dane mogą być pobrane, wyświetlone i eksportowane za pomocą oprogramowania KATdata+ z wyjątkiem, gdy włączony jest tryb Wrap Mode.

### 5 URUCHOMIENIE

### 5.1 Struktura menu

| Menu główne  | Menu poziom 1       | Menu poziom 2                      | Opis/Ustawienia                                                                                                    |
|--------------|---------------------|------------------------------------|----------------------------------------------------------------------------------------------------|
| Szybki Start |                     |                                    |                                                                                                    |
|              | Kreator<br>Ustawień |                                    |                                                                                                    |
|              |                     | Typ sondy                          | <ul> <li>Wyświetla typ sondy i numer seryjny, jeśli zostanie automatycznie rozpoznany, w przeciwnym razie wybierz z listy ↑ ↓</li> <li>K1N, K1L, K1E, K1Ex, K1P</li> <li>K4N, K4L, K4E, K4Ex, K4P</li> <li>K0, M, Q, Specjalne</li> </ul>                                                                                                    |
|              |                     | Jednostka<br>wiersza<br>środkowego | <ul> <li>Wybierz z listy na której dostępne jest ↑ ↓</li> <li>m/s, f/s, in/s, m3/h, m3/min, m3/s, l/h, l/min, l/s</li> <li>USgal/h, USgal/min, USgal/s, bbl/d, bl/h, bbl/min</li> <li>g/s, t/h, kg/h, kg/min, m3, l, USgal, bbl, g, t, kg,</li> <li>W, kW, MW, J, kJ, MJ</li> <li>Sygnał (Signal) dB, szum (noise) dB, SNR (dB)</li> <li>C m/s (szybkość propagacji fali dźwiękowej), CU (temperatura obudowy)</li> <li>K (współczynnik korygujący), REY (liczba Reynoldsa)</li> <li>SOS, DEN, KIN, SHC (szybkość propagacji fali dźwiękowej, gęstość, lepkość kinematyczna, właściwa pojemność cieplna wprowadzona/z obliczeń)</li> <li>TEMP (określona lub zmierzona temperatura cieczy)</li> <li>PRESS (określone lub zmierzone ciśnienie cieczy)</li> <li>Tin, Tout (temperatura dopływu i odpływu)</li> <li>Inne (Other) (programowalne wejście lub obliczana wartość))</li> <li>Obliczenia (Math) (obliczana wartość – zobacz niżei)</li> </ul> |
|              |                     | Materiał<br>rurociągu              | <ul> <li>Wybierz z listy ↑ ↓</li> <li>Stal nierdzewna, Stal węglowa, Żeliwo ciągliwe, Żeliwo szare,<br/>Miedź, Ołów, PVC, PP, PE, ABS, Szkło, Beton, Inne (prędkość<br/>dźwięku rurociągu)</li> </ul>                                                                                                    |
|              |                     | Prędkość<br>dźwięku                | (Tylko jeśli został wybrany materiał rurociągu)<br>500 5000 m/s                                                                                                    |
|              |                     | Średnica<br>zewnętrzna             | 6 3500 mm                                                                                                    |
|              |                     | Grubość ścianki                    | 0.5 75 mm                                                                                                    |
|              |                     | Średnica<br>wewnętrzna             | 6 3500 mm                                                                                                    |

| Menu główne | Menu poziom 1          | Menu poziom 2                             | Opis/Ustawienia                                                                                                    |
|-------------|------------------------|-------------------------------------------|----------------------------------------------------------------------------------------------------|
|             |                        | Ciecz                                     | <ul> <li>Wybierz z listy ↑↓</li> <li>Woda, Słona woda, Aceton, Alkohol, Amoniak,<br/>Tetrachlorometan, Etanol, Alkohol etylowy, Eter dietylowy,<br/>Glikol etylowy, Glikol/Woda 50%, Ropa, Metanol, Alkohol<br/>metylowy, Mleko (Milk), Nafta, Olej samochodowy, Freon R134a,<br/>Freon R22, Kwas chlorowodorowy, Śmietana, Kwas siarkowy,<br/>Toluen, Chlorek winylu, Inne (lepkość kinematyczna, gęstość,<br/>prędkość poprzeczna medium)</li> </ul> |
|             |                        | Lepkość<br>kinematyczna                   | (Tylko jeśli została wybrana ciecz)<br>0 30000 mm²/s                                                                                                    |
|             |                        | Gęstość                                   | (Tylko jeśli została wybrana ciecz)<br>100 2000 kg/m³                                                                                                    |
|             |                        | Prędkość<br>dźwięku w<br>medium           | (Tylko jeśli została wybrana ciecz)<br>800 3500 m/s                                                                                                    |
|             |                        | Temperatura                               | -30 +300 °C                                                                                                    |
|             |                        | Materiał<br>okładziny                     | <ul> <li>Wybierz z listy ↑ ↓</li> <li>Brak, Epoksyd, Guma, PVDF, PP, Szkło, Beton, Inne (prędkość dźwięku w okładzinie)</li> </ul>                                                                                                    |
|             |                        | Prędkość<br>dźwięku w<br>okładzinie       | (Tylko jeśli został wybrany materiał okładziny)<br>500 5000 m/s                                                                                                    |
|             |                        | Grubość<br>okładziny                      | (Tylko jeśli został wybrany materiał okładziny)<br>1.0 99.0 mm                                                                                                    |
|             |                        | Ilość przejść                             | Wybierz z listy ↑↓<br>• Auto, 116                                                                                                    |
|             | Czujnik grubości       |                                           | Grubość referencyjna                                                                                                    |
|             |                        |                                           | Kalibracja                                                                                                    |
|             | Zapisane<br>ustawienia |                                           | Wczytaj, zapisz, lub usuń skonfigurowane ustawienia. (Nazwy dla<br>różnych punktów pomiarowych mogą zostać wprowadzone przy<br>zapisie za pomocą klawiatury)                                                                                                    |
|             | Rozpocznij<br>pomiar   |                                           |                                                                                                    |
|             |                        | Typ sondy                                 | Wyświetla typ sondy i numer seryjny, jeśli zostanie automatycznie rozpoznany, w przeciwnym razie wybierz z listy $\land \lor$ (zobacz wyżej)                                                                                                    |
|             |                        | SP1-<br>Częstotliwość<br>sondy            | Only for special, unrecognised sensors<br>5 80                                                                                                    |
|             |                        | SP2-Kąt wiązki                            | Tylko dla specjalnych, nierozpoznanych sond                                                                                                    |
|             |                        | SP3-Prędkość<br>poprzeczna<br>materiału 1 | Tylko dla specjalnych, nierozpoznanych sond                                                                                                    |

| Menu główne | Menu poziom 1 | Menu poziom 2                       | Opis/Ustawienia                                        |
|-------------|---------------|-------------------------------------|--------------------------------------------------------|
|             |               | SP4-Prędkość                        |                                                        |
|             |               | poprzeczna<br>materiału 2           |                                                        |
|             |               | SP5-Offset                          | Tylko dla specialnych, nieroznoznanych sond            |
|             |               | kryształu                           |                                                        |
|             |               | SP6-Odległość<br>kryształu          | Tylko dla specjalnych, nierozpoznanych sond            |
|             |               | SP7-Offset<br>przepływu<br>zerowego | Tylko dla specjalnych, nierozpoznanych sond            |
|             |               | SP8-Offset<br>dopływu               | Tylko dla specjalnych, nierozpoznanych sond            |
|             |               | Faktor K sondy                      |                                                        |
| Instalacja  |               |                                     |                                                        |
|             | Rurociąg      |                                     |                                                        |
|             |               | Materiał                            | Select from pipe material list                         |
|             |               | Śrzewnętrzna                        | 6 6500 mm (Średnica zewnętrzna)                        |
|             |               | Grścianki                           | 0.5 75 mm (Grubość ścianki)                            |
|             |               | Śr wewnętrzna                       | 6 6500 mm (Średnica wewnętrzna)                        |
|             |               | Prędkość<br>poprzeczna              | 600 … 6554 m/s (Prędkość poprzeczna dźwięku rurociągu) |
|             |               | Prędkość<br>podłużna                | 600 8000 m/s (Prędkość podłużna dźwięku rurociągu)     |
|             |               | Obwód                               | 18.8 20420 mm                                          |
|             |               | Chropowatość                        | 0.0 10 mm                                              |
|             | Medium        |                                     |                                                        |
|             |               | Ciecz                               | Wybierz z listy cieczy                                 |
|             |               | Lepkość<br>kinematyczna             | 0 30000 mm²/s                                          |
|             |               | Lepkość<br>dynamiczna               | 0 60 kg s <sup>-1</sup> m <sup>-1</sup>                |
|             |               | Gęstość                             | 100 2000 kg/m <sup>3</sup>                             |
|             |               | Prędkość<br>dźwięku                 | 800 3500 m/s                                           |
|             |               | Temperatura                         | -30 +300 °C                                            |
|             | Okładzina     |                                     |                                                        |
|             |               | Materiał                            | Wybierz z listy materiałów                             |
|             |               | Grubość                             | 0.1 99.9 mm                                            |
|             |               | Prędkość<br>dźwięku                 | 500 5000 m/s                                           |
|             | Ilość przjeść |                                     | Wybierz z listy                                        |

| Menu główne | Menu poziom 1            | Menu poziom 2                         | Opis/Ustawienia                                                                                                    |
|-------------|--------------------------|---------------------------------------|----------------------------------------------------------------------------------------------------|
| Wyjście     |                          |                                       |                                                                                                    |
|             | Wyświetlacz              |                                       |                                                                                                    |
|             |                          | Wiersz górny                          | Jednostki (Wybierz z listy $\land \downarrow$ )                                                                                                    |
|             |                          | Wiersz środkowy                       | Jednostki (Wybierz z listy $\land \lor$ )                                                                                                    |
|             |                          | Wiersz dolny                          | Jednostki (Wybierz z listy $\land \lor$ )                                                                                                    |
|             |                          | Tłumienie                             | Zmniejsza fluktuacje wyświetlanych danych wyjściowych.<br>1 255 s                                                                                                    |
|             |                          | Jednostki<br>metryczne/impe<br>rialne |                                                                                                    |
|             |                          | Autom czas<br>sekwencji               |                                                                                                    |
|             | Rejestrator<br>danych    |                                       |                                                                                                    |
|             |                          | Intervał                              | 0 999 s                                                                                                    |
|             |                          | Wybór                                 | Wybierz z listy. ENTER zaznacza, 0 odznacza.<br>Może być rejestrowanych do 10 zmiennych.                                                                                                    |
|             |                          | Alarm braku<br>pamięci                | Wyjście alarmowe<br>0 100 %                                                                                                    |
|             |                          | Pobranie<br>danych                    | Wysyła wszystkie dane rejestratora za pomocą portu szeregowego<br>RS 232                                                                                                    |
|             |                          | Usunięcie<br>danych                   | Czyści rejestrator                                                                                                    |
|             | Komunikacja<br>szeregowa |                                       |                                                                                                    |
|             |                          | Tryb                                  | <ul> <li>Wybierz z listy ↑↓</li> <li>Brak</li> <li>Drukarka (wybrane wartości są wysyłane na wyjście co sekundę)</li> <li>Diagnostyka</li> <li>Pobieranie (prześlij dane rejestratora przez port RS 232)</li> <li>Test kalibracyjny (kalibracja laboratoryjna, nie zalecana do stosowania przez użytkownika lub na obiekcie).</li> </ul> |
|             |                          | Bod                                   | <ul> <li>Wybierz z listy ↑ ↓</li> <li>9600 (Domyślne)</li> <li>19200</li> <li>57600</li> <li>115200</li> </ul>                                                                                                    |
|             |                          | Parzystość                            | Wybierz z listy ↑↓<br>• Brak<br>• Parzyste (Domyślne)<br>• Nieparzyste                                                                                                    |
| System      |                          |                                       |                                                                                                    |
|             | Dane urządzenia          |                                       |                                                                                                    |

| Menu główne | Menu poziom 1 | Menu poziom 2                      | Opis/Ustawienia                                                                                                    |
|-------------|---------------|------------------------------------|----------------------------------------------------------------------------------------------------|
|             |               | Kod modelu                         | KF200                                                                                                    |
|             |               | Numer seryjny                      | Przykład: 20000003                                                                                                    |
|             |               | Wersja sprzętu                     | Przykład: 2.0, 1.5                                                                                                    |
|             |               | Wersja<br>oprogramowani<br>a       | Przykład: 3.2, 3.1                                                                                                    |
|             | Obliczenia    |                                    |                                                                                                    |
|             |               | Odcięcie<br>niskiego<br>przepływu  | 0 0.10 m/s                                                                                                    |
|             |               | Odcięcie<br>wysokiego<br>przepływu | 0 30 m/s                                                                                                    |
|             |               | Korekcja<br>przepływu              | Tak (korekcja profilu przepływu)<br>Nie                                                                                                    |
|             |               | Offset PV                          | -30 +30 jednostek                                                                                                    |
|             |               | Skalowanie PV                      | 0 1000 jednostek                                                                                                    |
|             |               | Kalibracja zera                    | <ul> <li>Dostosuj:</li> <li>Zero (Tak/Nie): Ustaw obecny przepływ jako zerowy</li> <li>Śledzenie (Tak/Nie): Zero podąża za wariantami wyjść</li> <li>Delta: Offset przepływu zerowego w ns</li> <li>Time up: Offset dopływu w ns</li> </ul> |
|             | Użytkownik    |                                    |                                                                                                    |
|             |               | Identyfikator                      | Przykład: Pompa P3A                                                                                                    |
|             |               | Numer tag                          | Przykład: 1FT-3011                                                                                                    |
|             | Test          |                                    |                                                                                                    |
|             |               | Tryby testowe                      | Testuje integralność urządzenia i funkcji.<br>Instalacja symuluje wzrastające natężenie przepływu.                                                                                                    |
|             | Ustawienia    |                                    |                                                                                                    |
|             |               | Data                               | Przykład: 03/10/2015                                                                                                    |
|             |               | Czas                               | Przykład: 09:27:00                                                                                                    |
|             |               | Format daty                        | Wybierz z listy ↑↓<br>• dd/mm/rr<br>• mm/dd/rr<br>• rr/mm/dd                                                                                                    |
|             |               | Język                              | <ul> <li>Wybierz z listy ↑ ↓ (jeśli dostępne)</li> <li>Angielski, Francuski, Niemiecki, Rosyjski, Rumuński, Holenderski,<br/>Turecki, Włoski, Hiszpański, Portugalski, Czeski, Duński, Polski.</li> </ul>                                   |
|             |               | Klawiatura                         | Tak/ Nie                                                                                                    |
|             |               | Akumulator                         | Ostrzeżenie o niskim poziomie naładowania akumulatora: Tak/Nie<br>Automatyczne wyłączenie 1 59 min                                                                                                    |

| Menu główne | Menu poziom 1 | Menu poziom 2 | Opis/Ustawienia                                                 |
|-------------|---------------|---------------|-----------------------------------------------------------------|
|             | Ustawienia    |               | Tak/Nie                                                         |
|             | fabryczne     |               |                                                                 |
|             | (Przywróć     |               |                                                                 |
|             | ustawienia    |               |                                                                 |
|             | fabryczne)    |               |                                                                 |
| Diagnostyka |               |               |                                                                 |
|             |               |               | Pokazuje mierzoną temperaturę, dostępną pamięć rejestratora,    |
|             |               |               | poziom naładowania akumulatora, napięcie akumulatora (przewijaj |
|             |               |               | używając ENTER)                                                 |
| Oscyloskop  |               |               |                                                                 |
|             |               |               | Wyświetla otrzymane impulsy akustyczne (zobacz 5.7)             |

Tab. 10: Struktura menu

### 5.2 Diagnostyka

Ekrany diagnostyczne mogą być podglądane bezpośrednio podczas pomiarów lub za pośrednictwem struktury menu.

#### 5.3 Ustawienia wyświetlacza

Dostosowanie pod użytkownika ustawień dotyczących wyświetlania danych może być osiągnięte za pomocą odpowiednich elementów menu.

#### 5.3.1 Główna Wartość pomiaru (PV)

Główna Wartość pomiaru (PV) jest podstawową daną pomiarową.

#### 5.4 Ustawienia wyjść

#### 5.4.1 Interfejs szeregowy RS 232

Interfejs szeregowy RS 232 może być wykorzystany do przesyłania danych online lub pobierania wewnętrznej zawartości rejestratora danych. Ustawienia znajdują się w podmenu Komunikacja szeregowa.

#### 5.5 Oprogramowanie KATdata+

Oprogramowanie może zostać dostarczone w celu pobierania zawartości rejestratora danych i komunikacji z przepływomierzem.

#### 5.6 Pomiar grubości ścianki

Dostępny jest opcjonalny czujnik grubości ścianki. KATflow 200 wykryje podłączony czujnik podczas uruchomienia menu Ustawień lub Czujnika grubości, trybu pomiarowego lub Funkcji Oscyloskopu. Użyj Kreatora Ustawień lub menu Instalacji, aby ustawić materiał rurociągu. Wybierz "Rozpocznij pomiar". KATflow 200 rozpozna czujnik i wyświetli ekran pomiarowy. Grubość ścianki będzie wyświetlana, gdy czujnik ma dobry kontakt akustyczny z rurociągiem.

#### 5.6.1 Czujnik grubości

Aby potwierdzić grubość ścianki i prędkość dźwięku, wybierz Czujnik grubości w menu Szybki Start. Wprowadź Grubość referencyjną i wybierz "Kalibracja".

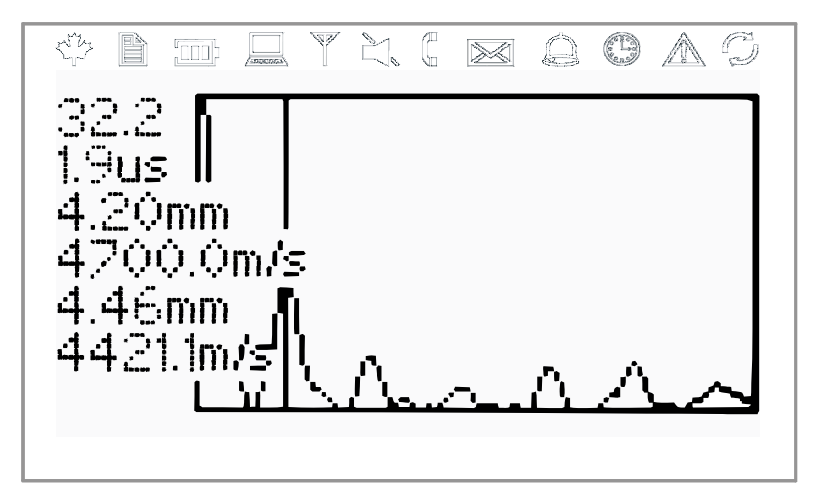

Rys. 15: Ekran czujnika grubości ścianki

Ekran wyświetla otrzymane impulsy akustyczne oraz wartości siły sygnału, czasu przejścia, grubości referencyjnej, oczekiwanej prędkości dźwięku, mierzonej grubości przy referencyjnej prędkości dźwięku i mierzonej prędkości dźwięku przy grubości referencyjnej (od góry do dołu).

Po opuszczeniu ekranu za pomocą klawisza ESC, przepływomierz spyta czy chcesz zapisać zarejestrowaną wartość prędkości poprzecznej dźwięku rurociągu.

### 5.7 Funkcja oscyloskopu

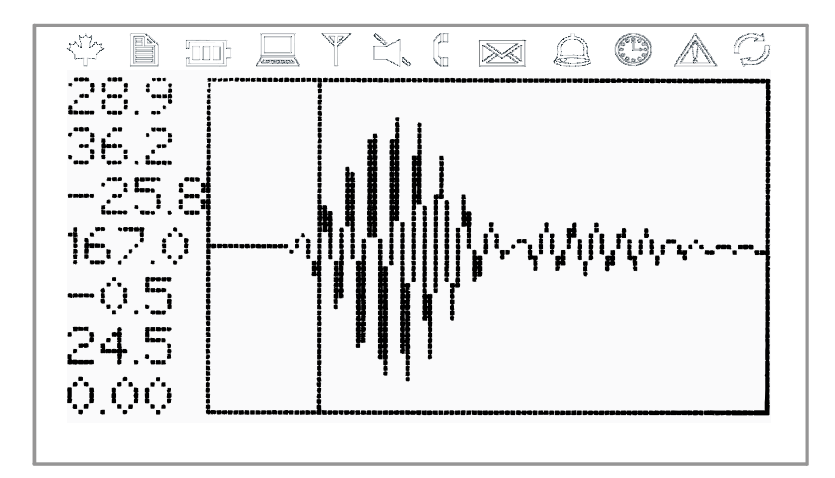

Rys. 16: Scope function display

Przepływomierze Katronic posiadają dodatkową funkcję oscyloskopu (zobacz Rys. 16), który przedstawia reprezentację impulsu otrzymywanego przez sondy. Dodatkowo, ekran wyświetla następujące dane (od góry do dołu):

| Wzmocnienie (dB)                                                       |
|------------------------------------------------------------------------|
| Sygnał (dB)                                                            |
| Hałas (dB)                                                             |
| Czas przejścia (us)                                                    |
| Delta (ns) – [czas przepływu ujemnego minus czas przepływu dodatniego] |
| Temperatura jednostki sterującej (degC)                                |
| Przepływ (m/s)                                                         |

Tab. 11: Ekran Funkcji oscyloskopu

### 6 KONSERWACJA

Przepływomierze KATflow nie wymagają konserwacji, zważywszy na funkcje pomiaru przepływu. W ramach okresowych przeglądów zalecane są regularne kontrole pod kątem korozji i uszkodzeń przetworników, skrzynki przyłączeniowej, jeśli jest dołączona, oraz obudowy przepływomierza.

#### 6.1 Serwis/Naprawa

Przepływomierze KATflow zostały starannie wyprodukowane i przetestowane. Jeśli ich instalacja, oraz obsługa przebiega zgodnie z instrukcją obsługi, nie powinny wystąpić jakiekolwiek problemy.

Gdyby jednak zaszła potrzeba odesłania urządzenia do inspekcji lub naprawy, należy zwrócić uwagę na następujące punkty:

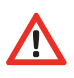

• Z uwagi na ustawowe uregulowania prawne dotyczące ochrony środowiska i ochronę zdrowia i bezpieczeństwa naszych pracowników, producent może tylko obsłużyć, testować i naprawiać zwrócone urządzenia, które były w kontakcie z produktami nie stanowiącymi ryzyka dla personelu i środowiska.

• Oznacza to, że producent może obsługiwać tylko te urządzenia, którym towarzyszy Protokół Zwrotu potwierdzający, że urządzenie jest bezpieczne w obsłudze.

Jeśli urządzenie było w kontakcie z produktami toksycznymi, łatwopalnymi, lub zagrażającymi zanieczyszczeniem wody, uprzejmie prosimy abyś:

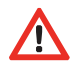

• sprawdził, a w razie potrzeby upewnił się przez przepłukanie i neutralizację, że wszystkie przestrzenie urządzenia są wole od niebezpiecznych substancji,

• załączył do urządzenia certyfikat potwierdzając, że jest bezpieczne w obsłudze.

### 7 ROZWIĄZYWANIE PROBLEMÓW

Większość problemów pomiarowych związanych jest z niewystarczającą siłą i jakością sygnału. Wstępne kontrole powinny sprawdzać:

- Czy została nałożona pasta akustyczna?
- Czy może zostać zmieniona ilość przejść sygnału? Ogólną zasadą jest, że większa ilość sygnałów zwiększa dokładność, mniejsza ilość daje mocniejszy sygnał.
- Czy w pobliżu znajdują się jakiekolwiek zakłócenia?
- Czy sygnał mógłby się polepszyć po przesunięciu sond na obwodzie rurociągu?
- Czy parametry instalacji są poprawne?

Jeśli wystąpi konieczność kontaktu z obsługą klienta, proszę przekazać nam następujące informacje:

• Kod modelu

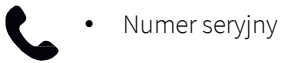

- Wersję sprzętu i oprogramowania
- Listę rejestru błędów

Możliwe Komunikaty błędów mogą zawierać następujące informacje:

| Komunikat o błędzie | Grupa  | Opis                        | Rozwiązanie problemu       |
|---------------------|--------|-----------------------------|----------------------------|
|                     |        |                             | Wyłącz i włącz urządzenie, |
|                     | Sprzet | Wewnętrzny błąd komunikacji | w przeciwnym razie         |
|                     | spizęt | karty                       | skontaktuj się z działem   |
|                     |        |                             | obsługi klienta            |
| NO SERIAL NO.       | Sprzęt | Błąd odczytu z FRAM         | Skontaktuj się z działem   |
|                     |        |                             | obsługi klienta            |
| NO VERSION NO.      | Sprzęt | Błąd odczytu z FRAM         | Skontaktuj się z działem   |
|                     |        |                             | obsługi klienta            |
| PARA READ FAIL      | Sprzęt | Błąd odczytu z FRAM         | Przywróć ustawienia        |
|                     |        |                             | domyślne, w przeciwnym     |
|                     |        |                             | razie skontaktuj się z     |
|                     |        |                             | działem obsługi klienta    |
| PARA WRITE FAIL     | Sprzęt | Błąd zapisu z FRAM          | Przywróć ustawienia        |
|                     |        |                             | domyślne, w przeciwnym     |
|                     |        |                             | razie skontaktuj się z     |
|                     |        |                             | działem obsługi klienta    |
| VAR READ FAIL       | Sprzęt | Błąd odczytu z FRAM         | Skontaktuj się z działem   |
|                     |        |                             | obsługi klienta            |
| VAR WRITE FAIL      | Sprzęt | Błąd zapisu z FRAM          | Skontaktuj się z działem   |
|                     |        |                             | obsługi klienta            |
| SYSTEM ERROR        | Sprzęt |                             | Skontaktuj się z działem   |
|                     |        |                             | obsługi klienta            |
| VISIBILITY ERR      | Sprzęt | Błąd odczytu z FRAM         | Skontaktuj się z działem   |
|                     |        |                             | obsługi klienta            |
| FRAM LONG WRITE ERR | Sprzęt | Błąd zapisu z FRAM          | Skontaktuj się z działem   |
|                     |        |                             | obsługi klienta            |
| FRAM READ ERR       | Sprzęt | Błąd odczytu z FRAM         | Skontaktuj się z działem   |

## **KATflow 200** ROZWIĄZYWANIE PROBLEMÓW

|            |                |                                 | obsługi klienta               |
|------------|----------------|---------------------------------|-------------------------------|
| RTC ERR    | Sprzęt         | Błąd zegara czasu rzeczywistego | Wyłącz i włącz urządzenie, w  |
|            |                |                                 | przeciwnym razie skontaktuj   |
|            |                |                                 | się z działem obsługi klienta |
| EXTMEM ERR | Sprzęt         | Błąd pamięci rejestratora       | Wyłącz i włącz urządzenie, w  |
|            |                |                                 | przeciwnym razie skontaktuj   |
|            |                |                                 | się z działem obsługi klienta |
| SPI ERR    | Sprzęt         | Błąd magistrali SPI             | Wyłącz i włącz urządzenie, w  |
|            |                |                                 | przeciwnym razie skontaktuj   |
|            |                |                                 | się z działem obsługi klienta |
| I2C ERR    | Sprzęt         | Błąd magistrali I2C             | Wyłącz i włącz urządzenie, w  |
|            |                |                                 | przeciwnym razie skontaktuj   |
|            |                |                                 | się z działem obsługi klienta |
| MATH ERR   | Oprogramowanie | Wewnętrzny błąd obliczeń        | Skontaktuj się z działem      |
|            |                |                                 | obsługi klienta               |

### KATflow 200 ROZWIĄZYWANIE PROBLEMÓW

|                       |                |                                   | Skontaktuj się z działem       |
|-----------------------|----------------|-----------------------------------|--------------------------------|
| STACKERR              | Oprogramowanie | Wewnętrzny błąd obliczen          | obsługi klienta                |
| ADDR ERR              | Oprogramowanie | Wewnętrzny błąd obliczeń          | Skontaktuj się z działem       |
|                       |                |                                   | obsługi klienta                |
| OSC ERR               | Oprogramowanie | Wewnętrzny błąd obliczeń          | Skontaktuj się z działem       |
|                       |                |                                   | obsługi klienta                |
| ADC ERR               | Oprogramowanie | Wewnętrzny błąd obliczeń          | Skontaktuj się z działem       |
|                       |                |                                   | obsługi klienta                |
| IO ERR                | Oprogramowanie | Wewnętrzny błąd obliczeń          | Skontaktuj się z działem       |
|                       |                |                                   | obsługi klienta                |
| TIMING ERR            | Oprogramowanie | Wewnętrzny błąd obliczeń          | Skontaktuj się z działem       |
|                       |                |                                   | obsługi klienta                |
| COMM INIT ERR         | Sprzęt         | Wewnętrzny błąd komunikacji       | Wyłącz i włącz urządzenie, w   |
|                       |                |                                   | przeciwnym razie skontaktuj    |
|                       |                |                                   | się z działem obsługi klienta  |
| COMM START ERR        | Sprzęt         | Wewnętrzny błąd komunikacji       | Wyłącz i włącz urządzenie, w   |
|                       |                |                                   | przeciwnym razie skontaktuj    |
|                       |                |                                   | się z działem obsługi klienta  |
| COMM HS0 ERR          | Sprzęt         | Wewnętrzny błąd komunikacji       | Wyłącz i włącz urządzenie, w   |
|                       |                |                                   | przeciwnym razie skontaktuj    |
|                       |                |                                   | się z działem obsługi klienta  |
| COMM HS1 ERR          | Sprzęt         | Wewnętrzny błąd komunikacji       | Wyłącz i włącz urządzenie, w   |
|                       |                |                                   | przeciwnym razie skontaktuj    |
|                       |                |                                   | się z działem obsługi klienta  |
| COMM READ AVE ERR     | Sprzęt         | Wewnętrzny błąd komunikacji       | Wyłącz i włącz urządzenie, w   |
|                       |                |                                   | przeciwnym razie skontaktuj    |
|                       |                |                                   | się z działem obsługi klienta  |
| COMM READ RAW ERR     | Sprzęt         | Wewnętrzny błąd komunikacji       | Wyłącz i włącz urządzenie, w   |
|                       |                |                                   | przeciwnym razie skontaktuj    |
|                       |                |                                   | się z działem obsługi klienta  |
| COMM READ HISTORY ERR | Sprzęt         | Wewnętrzny błąd komunikacji       | Wyłącz i włącz urządzenie, w   |
|                       |                |                                   | przeciwnym razie skontaktuj    |
|                       |                |                                   | się z działem obsługi klienta  |
| COMM CRC ERR          | Sprzęt         | Wewnętrzny błąd komunikacji       | Wyłącz i włącz urządzenie, w   |
|                       |                |                                   | przeciwnym razie skontaktuj    |
|                       |                |                                   | się z działem obsługi klienta  |
| SENSOR COUPLING ERR   | Instalacja     | Słabe sprzęganie sondy, niski SNR | Sparuj ponownie sondy,         |
|                       |                |                                   | sprawdź instalację, zmniejsz   |
|                       |                |                                   | liczbę przejść, poszukaj innej |
|                       |                |                                   | lokacji, w przeciwnym razie    |
|                       |                |                                   | skontaktuj się z działem       |
|                       |                |                                   | obsługi klienta                |

Tab. 12: Lista błędów

### 7.1 Utrudnienia przy pobraniu danych

Jeśli wystąpią utrudnienia przy pobieraniu danych rejestratora:

- Sprawdź, czy przepływomierz jest włączony i nie jest w trybie pomiarowym.
- Sprawdź, czy numer portu COM przydzielony w Menadżerze Urządzeń (Device Manager) (lub odpowiednik) zgadza się z ustawionym w Oprogramowaniu KATdata+.

### KATflow 200 ROZWIĄZYWANIE PROBLEMÓW

- Sprawdź czy ustawienia (bod, parzystość, długość słowa, bity stopu) są identyczne.
- Użyj dostarczonych złączy czy to do podłączenia do portu COM 9-pin czy przy konwersji z komunikacji szeregowej na Universal Serial Bus (USB).
- Czy rejestrator jest w trybie Wrap Mode? Jeśli tak, użyj terminala i komendy pobrania rejestratora. Jeśli "Nie", może zostać również wykorzystanie Oprogramowania KATdata+.

### 8 DANE TECHNICZNE

| Materiał                               | Szybkość propagacji* fali ścinającej (przy +25 °C) |        |  |  |  |  |
|----------------------------------------|----------------------------------------------------|--------|--|--|--|--|
|                                        | m/s                                                | ft/s   |  |  |  |  |
| Stal, 1 % zawartości węgla , hartowana | 3 150                                              | 10 335 |  |  |  |  |
| Stal Węglowa                           | 3 230                                              | 10 598 |  |  |  |  |
| Mild Steel                             | 3 235                                              | 10 614 |  |  |  |  |
| Stal, 1 % zawartości węgla             | 3 220                                              | 10 565 |  |  |  |  |
| 302 Stal nierdzewna                    | 3 120                                              | 10 236 |  |  |  |  |
| 303 Stal nierdzewna                    | 3 120                                              | 10 236 |  |  |  |  |
| 304 Stal nierdzewna                    | 3 141                                              | 10 306 |  |  |  |  |
| 304L Stal nierdzewna                   | 3 070                                              | 10 073 |  |  |  |  |
| 316 Stal nierdzewna                    | 3 272                                              | 10 735 |  |  |  |  |
| 347 Stal nierdzewna                    | 3 095                                              | 10 512 |  |  |  |  |
| Stal nierdzewna "Duplex"               | 2 791                                              | 9 479  |  |  |  |  |
| Aluminium                              | 3 100                                              | 10 171 |  |  |  |  |
| Aluminium (walcowane)                  | 3 040                                              | 9 974  |  |  |  |  |
| Miedź                                  | 2 260                                              | 7 415  |  |  |  |  |
| Miedź (wyżarzona)                      | 2 325                                              | 7 628  |  |  |  |  |
| Miedź (walcowana)                      | 2 270                                              | 7 448  |  |  |  |  |
| Miedzionikiel (70 % Cu 30 % Ni)        | 2 540                                              | 8 334  |  |  |  |  |
| Miedzionikiel (90 % Cu 10 % Ni)        | 2 060                                              | 6 759  |  |  |  |  |
| Mosiądz                                | 2 120                                              | 6 923  |  |  |  |  |
| Złoto                                  | 1 200                                              | 3 937  |  |  |  |  |
| Inconel                                | 3 020                                              | 9 909  |  |  |  |  |
| Żelazo (elektrolityczne)               | 3 240                                              | 10 630 |  |  |  |  |
| Żelazo (Armco)                         | 3 240                                              | 10 630 |  |  |  |  |
| Żeliwo sferoidalne                     | 3 000                                              | 9 843  |  |  |  |  |
| Żeliwo                                 | 2 500                                              | 8 203  |  |  |  |  |
| Monel                                  | 2 720                                              | 8 924  |  |  |  |  |
| Nikiel                                 | 2 960                                              | 9 712  |  |  |  |  |
| Cyna (walcowana)                       | 1 670                                              | 5 479  |  |  |  |  |
| Titan                                  | 3 125                                              | 10 253 |  |  |  |  |
| Wolfram (wyżarzony)                    | 2 890                                              | 9 482  |  |  |  |  |
| Wolfram                                | 2 640                                              | 8 661  |  |  |  |  |
| Węglik wolframu                        | 3 980                                              | 13 058 |  |  |  |  |
| Cynk                                   | 2 440                                              | 8 005  |  |  |  |  |
| Szkło boro-krzemowe                    | 3 280                                              | 10 761 |  |  |  |  |
| Szkło (flint)                          | 2 380                                              | 7 808  |  |  |  |  |
| Szkło (kron)                           | 2 840                                              | 9 318  |  |  |  |  |
| Nylon                                  | 1 150                                              | 3 772  |  |  |  |  |
| Nylon, 6-6                             | 1 070                                              | 3 510  |  |  |  |  |
| Polietylen (LD)                        | 540                                                | 1 772  |  |  |  |  |
| PVC, CPVC                              | 1 060                                              | 3 477  |  |  |  |  |
| Żywica akrylowa                        | 1 430                                              | 4 690  |  |  |  |  |
| PTFE                                   | 2 200                                              | 7 218  |  |  |  |  |

Tab. 13: Dane techniczne materiałów rurociągu

\*Należy pamiętać, że podane wartości są wartościami nominalnymi. Cząsteczki stałe mogą być niejednorodne i anizotropowe. Wartości rzeczywiste są zależne od dokładnego składu, temperatury oraz, w mniejszym stopniu, od ciśnienia i naprężenia.

|                      |           |         |           | Wszystkie dane podawane są dla temperatury +25 °C (+77 °F), o ile nie |         |           |             |        |                        | nie                     |                                   |        |
|----------------------|-----------|---------|-----------|-----------------------------------------------------------------------|---------|-----------|-------------|--------|------------------------|-------------------------|-----------------------------------|--------|
|                      |           |         |           | Szubla                                                                | néć pro | nagacii   | Zaz<br>fali |        |                        |                         |                                   |        |
|                      |           |         |           |                                                                       |         |           |             | Lenko  | Lepkość (kinematyczna) |                         |                                   |        |
|                      | Wzór      | Ć ra da | L         |                                                                       | uzwięr  | Concj     |             | V/ C   | Серко                  | Leprose (ninemalyczild) |                                   | 14)    |
| Substancia           | chemiczny | cieżko  | ек<br>ści | m/s                                                                   | :       | ft/c      |             | m/s/ºC | mm <sup>2</sup>        | /s                      | 10 <sup>-6</sup> .ft <sup>2</sup> | /s     |
| Bezwodnik            |           |         |           | ,-                                                                    |         |           |             |        |                        | -                       |                                   |        |
| octowy               | (CH3CO)2O | 1.082   | +20 °C    | 1 180.0                                                               |         | 3 871.4   |             | 2.50   | 0.769                  |                         | 8.274                             |        |
| Kwas,                |           |         |           |                                                                       |         |           |             |        |                        |                         |                                   |        |
| bezwodnik            |           |         |           |                                                                       |         |           |             |        |                        |                         |                                   |        |
| octowy               | (CH3CO)2O | 1.082   | +20 °C    | 1 180.0                                                               |         | 3 871.4   |             | 2.50   | 0.769                  |                         | 8.274                             |        |
| Kwas octowy,         |           |         |           |                                                                       |         |           |             |        |                        |                         |                                   |        |
| acetonitryl          | C2H3N     | 0.783   |           | 1 290.0                                                               |         | 4 232.3   |             | 4.10   | 0.441                  |                         | 4.745                             |        |
| Kwas octowy,         |           |         |           |                                                                       |         |           |             |        |                        |                         |                                   |        |
| octan etylu          | C4H8O2    | 0.901   |           | 1 085.0                                                               |         | 3 559.7   |             | 4.40   | 0.467                  |                         | 5.025                             |        |
| Kwas octowy,         |           |         |           |                                                                       |         |           |             |        |                        |                         |                                   |        |
| octan metylu         | C3H6O2    | 0.934   |           | 1 211.0                                                               |         | 3 973.1   |             |        | 0.407                  |                         | 4.379                             |        |
| Aceton               | C3H6O     | 0.791   |           | 1 174.0                                                               |         | 3 851.7   |             | 4.50   | 0.399                  |                         | 4.293                             |        |
| Dichloroeten         | C2H2Cl2   | 1.260   |           | 1 015.0                                                               |         | 3 330.1   |             |        | 0.400                  |                         | 4.304                             |        |
|                      |           |         |           |                                                                       |         |           |             |        |                        |                         |                                   |        |
| Etanol               | C2H2Cl4   | 1.595   |           | 1 147.0                                                               |         | 3 763.1   |             | 3.80   | 1.156                  | +15°C                   | 12.440                            | +15°C  |
| Alkohol              | C2H6O     | 0.789   |           | 1 207.0                                                               |         | 3 960.0   |             | 4.00   | 1.396                  |                         | 15.020                            |        |
| Amoniak              | NH3       | 0.771   |           | 1 729.0                                                               | -33 °C  | 5 672.6   | -27 °C      | 6.68   | 0.292                  | -33 °C                  | 3.141                             | -27 °F |
| Benzen               | C6H6      | 0.879   |           | 1 306.0                                                               |         | 4 284.8   |             | 4.65   | 0.711                  |                         | 7.650                             |        |
| Benzol               | C6H6      | 0.879   |           | 1 306.0                                                               |         | 4 284.8   |             | 4.65   | 0.711                  |                         | 7.650                             |        |
| Bromin               | Br2       | 2.928   |           | 889.0                                                                 |         | 2 916.7   |             | 3.00   | 0.323                  |                         | 3.475                             |        |
| n-Butan              | C4H10     | 0.601   | 0°C       | 1 085.0                                                               | -5 °C   | 3 559.7   | +23 °C      | 5.80   |                        |                         |                                   |        |
| 2-Butanol            | C4H10O    | 0.810   |           | 1 240.0                                                               |         | 4 068.2   |             | 3.30   | 3.239                  |                         | 34.851                            |        |
| sec-<br>Butylalcohol | C4H10O    | 0.810   |           | 1 240.0                                                               |         | 4 068.2   |             | 3.30   | 3.239                  |                         | 34.851                            |        |
| n- butylowy          |           |         |           |                                                                       |         |           |             |        |                        |                         |                                   |        |
| bromek               | C4H9Br    | 1.276   | +20 °C    | 1 019.0                                                               | +20 °C  | 3 343.2   | 68 °F       |        | 0.490                  | +15°C                   | 5.272                             | +59 °C |
| n-butylowy           |           |         |           |                                                                       |         |           |             |        |                        |                         |                                   |        |
| chlorek              |           |         |           |                                                                       |         |           |             |        |                        |                         |                                   |        |
| (22,46)              | C4H9Cl    | 0.887   |           | 1 140.0                                                               |         | 3 740.2   |             | 4.57   | 0.529                  | +15°C                   | 5.692                             | +59 °F |
| Tetrachlorek         |           |         |           |                                                                       |         |           |             |        |                        |                         |                                   |        |
| węgla                | CCI4      | 1.595   | +20 °C    | 926.0                                                                 |         | 3 038.1   |             | 2.48   | 0.607                  |                         | 6.531                             |        |
| Tetrafluorom         |           |         |           |                                                                       |         |           |             |        |                        |                         |                                   |        |
| etan                 | CF4       | 1 750   | 150 %     | 875.2                                                                 | 150 %   | 2 871 5   | 220 °E      | 6.61   |                        |                         |                                   |        |
| Chloroform           | CHCI3     | 1.489   | -150 C    | 979.0                                                                 | -150 C  | 3 2 1 1.9 | -230 1      | 3.40   | 0.550                  |                         | 5.918                             |        |
|                      |           | 1.100   |           | 0.0.0                                                                 |         |           |             |        |                        |                         | 0.010                             |        |
| Dichlorodiflu        |           |         |           |                                                                       |         |           |             |        |                        |                         |                                   |        |
| orometan             | CCl2F2    | 1.516   | +40 °C    | 774.1                                                                 |         | 2 539.7   |             | 4.24   |                        |                         |                                   |        |
| Etanol               | C2H6O     | 0.789   |           | 1 207.0                                                               |         | 3 960.0   |             | 4.00   | 1.390                  |                         | 14.956                            |        |
| Octan etylu          | C4H8O2    | 0.901   |           | 1 085.0                                                               |         | 3 559.7   |             | 4.40   | 0.489                  |                         | 5.263                             |        |
| Ethylalkohol         | C2H6O     | 0.789   |           | 1 207.0                                                               |         | 3 960.0   |             | 4.00   | 1.396                  |                         | 15.020                            |        |

|                        |                   |                  |          | Wszystkie dane podawane są dla temperatury +25 °C (+77 °F), o ile nie<br>zaznaczono inaczei |         |         |         |               |                 |                        |                                    |         |
|------------------------|-------------------|------------------|----------|---------------------------------------------------------------------------------------------|---------|---------|---------|---------------|-----------------|------------------------|------------------------------------|---------|
|                        |                   |                  |          | Szybkość propagacji fali<br>dźwiekowej                                                      |         |         |         | Delta<br>v/ºC | Lepko           | Lepkość (kinematyczna) |                                    |         |
| Substancja             | Wzór<br>chemiczny | Środe<br>ciężko: | k<br>ści | m/s                                                                                         | <u></u> | ft/s    | 5       | m/s/°C        | mm <sup>2</sup> | <sup>2</sup> /s        | 10 <sup>-6</sup> · ft <sup>2</sup> | /s      |
|                        |                   | •                |          |                                                                                             |         |         |         |               |                 |                        |                                    |         |
| Ethylbenzen            | C8H10             | 0.867            | +20 °C   | 1 338.0                                                                                     | +20 °C  | 4 890.8 | 68 °F   |               | 0.797           | +17 °C                 | 8.575                              | +63 °F  |
| Eter                   | C4H10O            | 0.713            |          | 985.0                                                                                       |         | 3 389.8 |         | 4.87          | 0.311           |                        | 3.346                              |         |
| Eter                   |                   |                  |          |                                                                                             |         |         |         |               |                 |                        |                                    |         |
| dietylowy              | C4H10O            | 0.713            |          | 985.0                                                                                       |         | 3 231.6 |         | 4.87          | 0.311           |                        | 3.346                              |         |
| 1,2-<br>dibromoetan    | C2H4Br2           | 2.180            |          | 995.0                                                                                       |         | 3 264.4 |         |               | 0.790           |                        | 8.500                              |         |
| 1,2-                   |                   |                  |          |                                                                                             |         |         |         |               |                 |                        |                                    |         |
| dicholoroeta           |                   |                  |          |                                                                                             |         |         |         |               |                 |                        |                                    |         |
| n                      | C2H4Cl2           | 1.253            |          | 1 193.0                                                                                     |         | 3 914.0 |         |               | 0.610           |                        | 6.563                              |         |
| Glikol                 |                   |                  |          |                                                                                             |         |         |         |               |                 |                        |                                    |         |
| etylenowy              | C2H6O2            | 1.113            |          | 1 658.0                                                                                     |         | 5 439.6 |         | 2.10          | 17.208          | +20 °C                 | 185.158                            | +68 °F  |
| Fluor                  | F                 | 0.545            | -143 °C  | 403.0                                                                                       | -143 °C | 1 322.2 | -225 °F | 11.31         |                 |                        |                                    |         |
| Formaldehyd<br>, ester |                   |                  |          |                                                                                             |         |         |         |               |                 |                        |                                    |         |
| metylowy               | C2H4O2            | 0.974            |          | 1 127.0                                                                                     |         | 3 697.5 |         | 4.02          |                 |                        |                                    |         |
| Glikol                 | C2H6O2            | 1.113            |          | 1 658.0                                                                                     |         | 5 439.6 |         | 2.10          |                 |                        |                                    |         |
| 50 % Glikol            |                   |                  |          |                                                                                             |         |         |         |               |                 |                        |                                    |         |
| etylenowy              |                   |                  |          |                                                                                             |         |         |         |               |                 |                        |                                    |         |
| / 50 % Woda            |                   |                  |          | 1 578.0                                                                                     |         | 5 177.0 |         |               |                 |                        |                                    |         |
| Propanol               | СЗН8О             | 0.785            | +20 °C   | 1 170.0                                                                                     | +20 °C  | 3 838.6 | +68 °F  |               | 2.718           |                        | 29.245                             |         |
| Isopropanol            | C3H8O             | 0.785            | +20 °C   | 1 170.0                                                                                     | +20 °C  | 3 838.6 | +68 °F  |               | 2.718           |                        |                                    |         |
| Nafta                  |                   | 0.810            |          | 1 324.0                                                                                     |         | 4 343.8 |         | 3.60          |                 |                        |                                    |         |
| Metan                  | CH4               | 0.162            | -89 °C   | 405.0                                                                                       | -89 °C  | 1 328.7 | -128 °F | 17.50         |                 |                        |                                    |         |
| Metanol                | CH4O              | 0.791            | +20 °C   | 1 076.0                                                                                     |         | 3 530.2 |         | 292.00        | 0.695           |                        | 7.478                              |         |
|                        |                   |                  | 20 0     |                                                                                             |         |         |         |               |                 |                        |                                    |         |
| Octan metylu           | C3H6O2            | 0.934            |          | 1 211.0                                                                                     |         | 3 973.1 |         |               | 0.407           |                        | 4.379                              |         |
| Alkohol                |                   |                  |          |                                                                                             |         |         |         |               |                 |                        |                                    |         |
| metylowy               | CH4O              | 0.791            |          | 1 076.0                                                                                     |         | 3 530.2 |         | 292.00        | 0.695           |                        | 7.478                              |         |
| Metylobenze            |                   |                  |          |                                                                                             |         |         |         |               |                 |                        |                                    |         |
| n                      | C7H8              | 0.867            |          | 1 328.0                                                                                     | +20 °C  | 4 357.0 | +68 °F  | 4.27          | 0.644           |                        | 7.144                              |         |
| Mleko,                 |                   |                  |          |                                                                                             |         |         |         |               |                 |                        |                                    |         |
| homogenizo             |                   |                  |          |                                                                                             |         |         |         |               |                 |                        |                                    |         |
| wane                   |                   |                  |          | 1 548.0                                                                                     |         | 5 080.0 |         |               |                 |                        |                                    |         |
| Ropa                   |                   | 0.760            |          | 1 225.0                                                                                     |         | 4 019.0 |         |               |                 |                        |                                    |         |
| Gaz ziemny             |                   | 0.316            | -103 °C  | 753.0                                                                                       | -103 °C | 2 470.5 | -153 °F |               |                 |                        |                                    |         |
| Azot                   | N2                | 0.808            | -199 °C  | 962.0                                                                                       | -199 °C | 3 156.2 | -326 °F |               | 0.217           | -199 °C                | 2.334                              | -326 °F |
| Olej,                  |                   |                  |          |                                                                                             |         |         |         |               |                 |                        |                                    |         |
| samochodow             |                   |                  |          |                                                                                             |         |         |         |               |                 |                        | 2045.0                             |         |
| y (SAE                 |                   |                  |          | 070 (                                                                                       |         | 0.05.5  |         |               | 100             |                        | 2 045.0                            |         |
| 20a.30)                |                   | 1.740            |          | 870.0                                                                                       |         | 2 854.3 |         |               | 190.000         |                        | 93                                 |         |
|                        | C11µ1000          | 0.000            |          | 1 477 0                                                                                     |         | 10150   |         | 2 60          | 0.670           |                        | 7 200                              |         |
| пусуному               |                   | 0.969            |          | 1411.0                                                                                      |         | 4 043.8 |         | 3.00          | 0.670           |                        | 1.209                              |         |

|                    |             |        |         | Wszyst             | kie dar                  | ne podav  | vane s   | ą dla tem  | pera  | tury +25        | °C (+7  | 7 °F), o ile                     | nie     |
|--------------------|-------------|--------|---------|--------------------|--------------------------|-----------|----------|------------|-------|-----------------|---------|----------------------------------|---------|
|                    |             |        |         | zaznaczono inaczej |                          |           |          |            |       |                 |         |                                  |         |
|                    |             |        |         | Szybko             | Szybkość propagacji fali |           |          | Delta      |       |                 |         |                                  |         |
|                    | 1           |        |         |                    | dźwięł                   | kowej     |          | v/°C       |       | Lepko           | ość (ki | nematyczr                        | ıa)     |
|                    | Wzór        | Środe  | k       |                    |                          |           |          |            |       |                 |         |                                  |         |
| Substancja         | chemiczny   | ciężko | ści     | m/s                | 5                        | ft/s      | 5        | m/s/º      | С     | mm <sup>2</sup> | /s      | 10 <sup>-6</sup> ft <sup>2</sup> | /s      |
| Olej,              |             |        |         |                    |                          |           |          |            |       |                 |         |                                  |         |
| napędowy           |             | 0.800  |         | 1 250.0            |                          | 4 101.0   |          |            |       |                 |         |                                  |         |
| Olej, Fuel AA      |             |        |         |                    |                          |           |          |            |       |                 |         |                                  |         |
| gravity            |             | 0.990  |         | 1 485.0            |                          | 4 872.0   |          | 3.70       |       |                 |         |                                  |         |
| Olej               |             |        |         |                    |                          |           |          |            |       |                 |         |                                  |         |
| (smarownicz        |             |        |         | 1 500 0            |                          | F 010 0   |          |            |       |                 |         |                                  |         |
| y X200)<br>Olei (z |             |        |         | 1 530.0            |                          | 5 019.9   |          |            |       |                 |         |                                  |         |
| oliwek)            |             | 0.912  |         | 1 4 3 1 0          |                          | 4 694 9   |          | 2 75       |       | 100.000         |         | 1 076 365                        |         |
| Olei (z            |             | 0.512  |         | 1 101.0            |                          | 1001.0    |          | 2.15       |       | 100.000         |         | 1010.303                         |         |
| orzechów)          |             | 0.936  |         | 1 458.0            |                          | 4 738.5   |          |            |       |                 |         |                                  |         |
| Propane            |             |        |         |                    |                          |           |          |            |       |                 |         |                                  |         |
| (-45 to            |             |        |         |                    |                          |           |          |            |       |                 |         |                                  |         |
| -130 °C)           | СЗН8        | 0.585  | -45 °C  | 1 003.0            | -45 °C                   | 3 290.6   | -49°F    | 5.70       |       |                 |         |                                  |         |
| 1-Propanol         | СЗН8О       | 0.780  | +20 °C  | 1 222.0            | +20 °C                   | 4 009.2   | +68 °F   |            |       |                 |         |                                  |         |
| 2-Propanol         | СЗН8О       | 0.785  | +20 °C  | 1 170.0            | +20 °C                   | 3 838.6   | +68 °F   |            |       | 2.718           |         | 29.245                           |         |
| Propene            | C3H6        | 0.563  | -13 °C  | 963.0              | 13 °C                    | 3 159.4   | +9 °F    | 6.32       |       |                 |         |                                  |         |
| n-Propyl-          |             |        |         |                    |                          |           |          |            |       |                 |         |                                  |         |
| alkohol            | СЗН8О       | 0.780  | +20 °C  | 1 222.0            | +20 °C                   | 4 009.2   | +68 °F   |            |       | 2.549           |         | 27.427                           |         |
| Propylen           | C3H6        | 0.563  | -13 °C  | 963.0              | -13 °C                   | 3 159.4   | +9 °F    | 6.32       |       |                 |         |                                  |         |
|                    |             |        |         |                    |                          |           |          |            |       |                 |         |                                  |         |
| Freon R-11         | CCl3F       | 1.490  |         | 828.3              | 0 °C                     | 2 717.5   | +32 °F   |            |       |                 |         | 8.500                            |         |
|                    |             |        |         |                    |                          |           |          |            |       |                 |         |                                  |         |
| Freon R-12         | CCl2F2      | 1.516  | -40 °C  | 774.1              | -40 °C                   | 2 539.7   | -40 °C   | 4.24       |       |                 |         |                                  |         |
|                    |             |        |         |                    |                          |           |          |            |       |                 |         |                                  |         |
| Freon R-14         | CF4         | 1.750  | -150 °C | 875.2              | -150 °C                  | 2 871.6   | -268 °F  | 6.61       |       |                 |         |                                  |         |
|                    |             |        |         |                    |                          |           |          |            |       |                 |         |                                  |         |
| Freon R-21         | CHCl2F      | 1.426  | 0°C     | 891.0              | 0 °C                     | 2 923.2   | +32 °F   | 3.97       |       |                 |         |                                  |         |
|                    |             |        |         |                    |                          |           |          |            |       |                 |         |                                  |         |
| Freon R-22         | CHClF2      | 1.491  | -69 °C  | 893.9              | +50 °C                   | 2 923.2   | +32 °F   | 4.79       |       |                 |         |                                  |         |
|                    |             |        |         |                    |                          |           |          |            |       |                 |         |                                  |         |
| Freon R-113        | CCI2F-CCIF2 | 1.563  |         | 783.7              | 0 °C                     | 2 571.2   | +32 °F   | 3.44       |       |                 |         |                                  |         |
| E 0.114            |             | 1 455  |         | 66F 0              |                          | 0 1 0 0 7 |          | 0.70       |       |                 |         |                                  |         |
| Freon R-114        | CCIF2-CCIF2 | 1.455  |         | 665.3              | -10 °C                   | 2 182.7   | +14 °F   | 3.73       |       |                 |         |                                  |         |
| Билли D 115        | COCIEF      |        |         |                    |                          | 2 1 5 2 5 |          | 4.40       |       |                 |         |                                  |         |
| Freon R-115        | CZCIF5      |        |         | 656.4              | -50 °C                   | 2 153.5   | -58 °F   | 4.42       |       |                 |         |                                  |         |
| Freen D C210       | CAEO        |        |         | 1.6                |                          | E74 0     |          | 1 002 20   |       | 2 000           |         |                                  |         |
| FIEULI K-CS18      | C4F8        |        |         | 1.0                | -20 °C                   | 574.0     | -10 °C   | 1 885.20   | 14 °F | 3.860           |         |                                  |         |
| Azotan sodu        |             | 1 22/  |         | 1 763 3            |                          | 5 725 1   |          | 0.74       |       | 1 270           |         | 1/1 7/10                         |         |
|                    |             | 1.004  | +336 °C | ± 105.5            | 1+336 °C                 | J 10J.1   | 1+637°F  | 0.14       |       | 1.370           | +336 °C | 14.140                           | +637 °F |
| Azotvn sodu        | NaNO2       | 1 805  | +202 °C | 1 876 8            | +202 00                  | 6 157 5   | +550 %   |            |       |                 |         |                                  |         |
| Siarka             | S           | 1.000  | +292 °C | 1 177 0            | 1250 °C                  | 3 261 5   | 1402 05  | _ 1 12     |       |                 |         |                                  |         |
| Juna               | 5           |        |         | - I I I.U          | +∠50 °C                  | J 001.J   | 1*482 °F | - <u> </u> |       |                 |         |                                  | L       |

|                |           |               | Wszyst             | kie dar | ne podav | vane sa | ą dla temper | atury +25 °C (+ | -77 °F), o ile nie                   |
|----------------|-----------|---------------|--------------------|---------|----------|---------|--------------|-----------------|--------------------------------------|
|                |           |               | zaznaczono inaczej |         |          |         |              |                 |                                      |
|                |           |               | Szybk              | ość pro | opagacji | fali    | Delta        |                 |                                      |
|                | 1         |               |                    | dźwięł  | kowej    |         | v/°C         | Lepkość (ł      | kinematyczna)                        |
|                | Wzór      | Środek        |                    |         |          |         |              |                 |                                      |
| Substancja     | chemiczny | ciężkości     | m/s                | 5       | ft/s     | 5       | m/s/ºC       | mm²/s           | 10 <sup>-6</sup> .ft <sup>2</sup> /s |
| Kwas           |           |               |                    |         |          |         |              |                 |                                      |
| siarkowy       | H2SO4     | 1.841         | 1 257.6            |         | 4 126.0  |         | 1.43         | 11.160          | 120.081                              |
| Tetrachloroet  |           |               |                    |         |          |         |              |                 |                                      |
| en             | C2H2Cl4   | 1.553 +20°C   | 1 170.0            | +20 °C  | 3 838.6  | +68 °F  |              | 1.190           | 12.804                               |
| Tetrachlorom   |           |               |                    |         |          |         |              |                 |                                      |
| etan           | C2Cl4     | 1.632         | 1 036.0            |         | 3 399.0  |         |              |                 |                                      |
|                |           |               |                    |         |          |         |              |                 |                                      |
| Tetrachlorom   |           |               |                    |         |          |         |              |                 |                                      |
| etan           | CCl4      | 1.595 +20 °C  | 926.0              |         | 3 038.1  |         |              | 0.607           | 6.531                                |
|                |           |               |                    |         |          |         |              |                 |                                      |
| Tetrafluorom   |           |               |                    |         |          |         |              |                 |                                      |
| etan           | CF4       | 1.750 -150 °C | 875.2              | -150 °C | 2 871.5  | -283 °F | 6.61         |                 |                                      |
| Toluene        | C7H8      | 0.867 +20 °C  | 1 328.0            | +20 °C  | 4 357.0  | +68 °F  | 4.27         | 0.644           | 6.929                                |
| Toluol         | C7H8      | 0.866         | 1 308.0            |         | 4 291.3  |         | 4.20         | 0.580           | 6.240                                |
|                |           |               |                    |         |          |         |              |                 |                                      |
|                |           |               |                    |         |          |         |              |                 |                                      |
| Trichlorofluor |           |               |                    |         |          |         |              |                 |                                      |
| ometan         | CCl3F     | 1.490         | 828.3              | 0°C     | 2 717.5  | +32 °F  | 3.56         |                 |                                      |
| Turpentyna     |           | 0.880         | 1 255.0            |         | 4 117.5  |         |              | 1.400           | 15.064                               |
| Woda,          |           |               |                    |         |          |         |              |                 |                                      |
| destylowana    | H2O       | 0.996         | 1 498.0            |         | 4 914.7  |         | - 2.40       | 1.000           | 10.760                               |
| Woda, ciężka   | D20       |               | 1 400.0            |         | 4 593.0  |         |              |                 |                                      |
| Woda,          |           |               |                    |         |          |         |              |                 |                                      |
| morska         |           | 1.025         | 1 531.0            |         | 5 023.0  |         | - 2.40       | 1.000           | 10.760                               |

Tab. 14: Dane techniczne substancji

| Temperatura |      | Prędkość dźwięku w wodzie |       |  |  |
|-------------|------|---------------------------|-------|--|--|
| ٥C          | °F   | m/s                       | ft/s  |  |  |
| 0           | 32.0 | 1 402                     | 4 600 |  |  |
| 1           | 33.8 | 1 407                     | 4 616 |  |  |
| 2           | 35.6 | 1 412                     | 4 633 |  |  |
| 3           | 37.4 | 1 417                     | 4 649 |  |  |
| 4           | 39.2 | 1 421                     | 4 662 |  |  |
| 5           | 41.0 | 1 426                     | 4 679 |  |  |
| 6           | 42.8 | 1 430                     | 4 692 |  |  |
| 7           | 44.6 | 1 434                     | 4 705 |  |  |
| 8           | 46.4 | 1 439                     | 4 721 |  |  |
| 9           | 48.2 | 1 443                     | 4 734 |  |  |
| 10          | 50.0 | 1 447                     | 4 748 |  |  |
| 11          | 51.8 | 1 451                     | 4 761 |  |  |
| 12          | 53.6 | 1 455                     | 4 774 |  |  |
| 13          | 55.4 | 1 458                     | 4 784 |  |  |
| 14          | 57.2 | 1 462                     | 4 797 |  |  |
| 15          | 59.0 | 1 465                     | 4 807 |  |  |
| 16          | 60.8 | 1 469                     | 4 820 |  |  |

| Temperatura |       | Prędkość dźwięku w wodzie |       |  |  |
|-------------|-------|---------------------------|-------|--|--|
| ٥C          | °F    | m/s                       | ft/s  |  |  |
| 17          | 62.6  | 1 472                     | 4 830 |  |  |
| 18          | 64.4  | 1 476                     | 4 843 |  |  |
| 19          | 66.2  | 1 479                     | 4 853 |  |  |
| 20          | 68.0  | 1 482                     | 4 862 |  |  |
| 21          | 69.8  | 1 485                     | 4 872 |  |  |
| 22          | 71.6  | 1 488                     | 4 882 |  |  |
| 23          | 73.4  | 1 491                     | 4 892 |  |  |
| 24          | 75.2  | 1 493                     | 4 899 |  |  |
| 25          | 77.0  | 1 496                     | 4 908 |  |  |
| 26          | 78.8  | 1 499                     | 4 918 |  |  |
| 27          | 80.6  | 1 501                     | 4 925 |  |  |
| 28          | 82.4  | 1 504                     | 4 935 |  |  |
| 29          | 84.2  | 1 506                     | 4 941 |  |  |
| 30          | 86.0  | 1 509                     | 4 951 |  |  |
| 31          | 87.8  | 1 511                     | 4 958 |  |  |
| 32          | 89.6  | 1 513                     | 4 964 |  |  |
| 33          | 91.4  | 1 515                     | 4 971 |  |  |
| 34          | 93.2  | 1 517                     | 4 977 |  |  |
| 35          | 95.0  | 1 519                     | 4 984 |  |  |
| 36          | 96.8  | 1 521                     | 4 984 |  |  |
| 37          | 98.6  | 1 523                     | 4 990 |  |  |
| 38          | 100.4 | 1 525                     | 4 997 |  |  |
| 39          | 102.2 | 1 527                     | 5 010 |  |  |
| 40          | 104.0 | 1 528                     | 5 013 |  |  |
| 41          | 105.8 | 1 530                     | 5 020 |  |  |
| 42          | 107.6 | 1 532                     | 5 026 |  |  |
| 43          | 109.4 | 1 534                     | 5 033 |  |  |
| 44          | 111.2 | 1 535                     | 5 036 |  |  |
| 45          | 113.0 | 1 536                     | 5 040 |  |  |
| 46          | 114.8 | 1 538                     | 5 046 |  |  |
| 47          | 116.6 | 1 538                     | 5 049 |  |  |
| 48          | 118.4 | 1 540                     | 5 053 |  |  |
| 49          | 120.2 | 1 541                     | 5 056 |  |  |
| 50          | 122.0 | 1 543                     | 5 063 |  |  |
| 51          | 123.8 | 1 543                     | 5 063 |  |  |
| 52          | 125.6 | 1 544                     | 5 066 |  |  |
| 53          | 127.4 | 1 545                     | 5 069 |  |  |
| 54          | 129.2 | 1 546                     | 5 072 |  |  |
| 55          | 131.0 | 1 547                     | 5 076 |  |  |
| 56          | 132.8 | 1 548                     | 5 079 |  |  |
| 57          | 134.6 | 1 548                     | 5 079 |  |  |
| 58          | 136.4 | 1 548                     | 5 079 |  |  |
| 59          | 138.2 | 1 550                     | 5 086 |  |  |
| 60          | 140.0 | 1 550                     | 5 086 |  |  |
| 61          | 141.8 | 1 551                     | 5 089 |  |  |
| 62          | 143.6 | 1 552                     | 5 092 |  |  |
| 63          | 145.4 | 1 552                     | 5 092 |  |  |
| 64          | 147.2 | 1 553                     | 5 092 |  |  |
| 65          | 149.0 | 1 553                     | 5 095 |  |  |
| 66          | 150.8 | 1 553                     | 5 095 |  |  |
| 67          | 152.6 | 1 554                     | 5 099 |  |  |
| 68          | 154.4 | 1 554                     | 5 099 |  |  |
| 69          | 156.2 | 1 554                     | 5 099 |  |  |
| 70          | 158.0 | 1 554                     | 5 099 |  |  |
| L           |       |                           | I     |  |  |

| Temperatura |       | Prędkos | Prędkość dźwięku w wodzie |  |  |  |
|-------------|-------|---------|---------------------------|--|--|--|
| ۰C          | °F    | m/s     | ft/s                      |  |  |  |
| 71          | 159.8 | 1 554   | 5 099                     |  |  |  |
| 72          | 161.6 | 1 555   | 5 102                     |  |  |  |
| 73          | 163.4 | 1 555   | 5 102                     |  |  |  |
| 74          | 165.2 | 1 555   | 5 102                     |  |  |  |
| 75          | 167.0 | 1 555   | 5 102                     |  |  |  |
| 76          | 167.0 | 1 555   | 5 102                     |  |  |  |
| 77          | 170.6 | 1 554   | 5 099                     |  |  |  |
| 78          | 172.4 | 1 554   | 5 099                     |  |  |  |
| 79          | 174.2 | 1 554   | 5 099                     |  |  |  |
| 80          | 176.0 | 1 554   | 5 099                     |  |  |  |
| 81          | 177.8 | 1 554   | 5 099                     |  |  |  |
| 82          | 179.6 | 1 553   | 5.095                     |  |  |  |
| 83          | 181.4 | 1 553   | 5.095                     |  |  |  |
| 84          | 183.2 | 1 553   | 5 095                     |  |  |  |
| 95          | 195.0 | 1 553   | 5 093                     |  |  |  |
| 85          | 196.9 | 1 552   | 5 092                     |  |  |  |
| 00          | 100.0 | 1 552   | 5 092                     |  |  |  |
| 01          | 100.4 | 1 552   | 5 092                     |  |  |  |
| 80          | 190.4 | 1 551   | 5 009                     |  |  |  |
| 89          | 192.2 | 1 551   | 5 089                     |  |  |  |
| 90          | 194.0 | 1 5 50  | 5 086                     |  |  |  |
| 91          | 195.8 | 1 549   | 5 082                     |  |  |  |
| 92          | 197.6 | 1 549   | 5 082                     |  |  |  |
| 93          | 199.4 | 1 548   | 5079                      |  |  |  |
| 94          | 201.2 | 1547    | 5076                      |  |  |  |
| 95          | 203.0 | 1547    | 5076                      |  |  |  |
| 96          | 204.8 | 1 546   | 5072                      |  |  |  |
| 97          | 206.6 | 1 545   | 5 069                     |  |  |  |
| 98          | 208.4 | 1 544   | 5 066                     |  |  |  |
| 99          | 210.2 | 1 543   | 5 063                     |  |  |  |
| 100         | 212.0 | 1 543   | 5 063                     |  |  |  |
| 110         | 220.0 | 1 538   | 5 046                     |  |  |  |
|             | 230.0 | 1 532   | 5 026                     |  |  |  |
| 116         | 240.0 | 1 524   | 5 000                     |  |  |  |
| 121         | 250.0 | 1516    | 5007                      |  |  |  |
| 127         | 260.0 | 1 507   | 4 944                     |  |  |  |
| 132         | 270.0 | 1497    | 4 912                     |  |  |  |
| 138         | 280.0 | 1 487   | 4 8 7 9                   |  |  |  |
| 143         | 290.0 | 1476    | 4 843                     |  |  |  |
| 149         | 300.0 | 1 465   | 4 807                     |  |  |  |
| 154         | 310.0 | 1 453   | 4 /6/                     |  |  |  |
| 160         | 320.0 | 1 440   | 4 725                     |  |  |  |
| 166         | 330.0 | 1 426   | 4 679                     |  |  |  |
| 171         | 340.0 | 1 412   | 4 633                     |  |  |  |
| 177         | 350.0 | 1 398   | 4 587                     |  |  |  |
| 182         | 360.0 | 1 383   | 4 538                     |  |  |  |
| 188         | 370.0 | 1 368   | 4 488                     |  |  |  |
| 193         | 380.0 | 1 353   | 4 439                     |  |  |  |
| 199         | 390.0 | 1 337   | 4 387                     |  |  |  |
| 204         | 400.0 | 1 320   | 4 331                     |  |  |  |
| 210         | 410.0 | 1 302   | 4 272                     |  |  |  |
| 216         | 420.0 | 1 283   | 4 210                     |  |  |  |
| 221         | 430.0 | 1 264   | 4 147                     |  |  |  |
| 227         | 440.0 | 1 244   | 4 082                     |  |  |  |
| 232         | 450.0 | 1 220   | 4 003                     |  |  |  |

| Temperatura |       | Prędkos | ść dźwięku w wodzie |
|-------------|-------|---------|---------------------|
| ٥C          | °F    | m/s     | ft/s                |
| 238         | 460.0 | 1 200   | 3 937               |
| 243         | 470.0 | 1 180   | 3 872               |
| 249         | 480.0 | 1 160   | 3 806               |
| 254         | 490.0 | 1 140   | 3 740               |
| 260         | 500.0 | 1 110   | 3 642               |

Tab. 15: Temperatura I prędkość dźwięku w wodzie

### 9 SPECYFIKACJA

### 9.1 Ogólne

| Technologia pomiaru                           | Ultradźwiękowy pomiar różnicy czasu przejścia wiązki<br>(transit-time) |
|-----------------------------------------------|------------------------------------------------------------------------|
| Prędkość przepływu                            | 0.01 25 m/s                                                            |
| Rozdzielczość                                 | 0.25 mm/s                                                              |
| Powtarzalność                                 | 0.15 % wartości mierzonej, ± 0.015 m/s                                 |
| Dokładność                                    | Objętość:                                                              |
|                                               | ± 1 3 % wartości mierzonej w zależności od zastosowania                |
|                                               | ± 0.5 % wartości mierzonej, z kalibracją                               |
|                                               | Prędkość przepływu (średnia):                                          |
|                                               | ± 0.5 % wartości mierzonej                                             |
| Zakresowość                                   | 1/100                                                                  |
| Zawartość cząsteczek stałych i gazów w cieczy | < 10 % objętości                                                       |

### 9.2 Przepływomierz

| Typ obudowy               | Przenośna                                                                                                    |
|---------------------------|----------------------------------------------------------------------------------------------------|
| Stopień ochrony           | IP 65 zgodnie z EN 60529                                                                                                    |
| Temperatura               | -10 +60 °C (+14 +140 °F)                                                                                                    |
| Materiał obudowy          | ABS (UL 94 H B)                                                                                                    |
| Ilość kanałów pomiarowych | 1                                                                                                    |
| Zasilanie                 | Akumulator wewnętrzny 4 x NiMH AA 2850 mAh ( około 2%<br>rozładowania akumulatora dziennie, zakres temperatury<br>0 +30 °C) lub zasilacz 9 V DC |
| Czas działania            | Do 24 h (z naładowanym akumulatorem wewnętrznym)                                                                                                |
| Wyświetlacz               | Graficzny wyświetlacz LCD, 128 x 64 punktów, podświetlany                                                                                       |
| Wymiary                   | 228 (wys) x 72/124 (szer) x 58 (gł) mm                                                                                                    |
| Waga                      | Około 650 g                                                                                                    |
| Pobór energii             | < 3 W                                                                                                    |
| Opóźnienie wskazań        | 0 99 s                                                                                                    |
| Częstotliwość pomiaru     | 100 Hz (Standard)                                                                                                    |
| Czas odpowiedzi           | 1 s                                                                                                    |
| Języki                    | Czech, Dutch, English, French, German, Italian, Romanian,<br>Russian, Spanish, Turkish, (others on request)                                     |

### KATflow 200 SPECYFIKACJA

### 9.3 Ilości i jednostki miary

| Objętościowe natężenie przepływu | m³/h, m³/min, m³/s, l/h, l/min, l/s<br>USgal/h, USgal/min, USgal/s<br>bbl/d (baryłek dziennie), bbl/h, bbl/min, bbl/s |
|----------------------------------|----------------------------------------------------------------------------------------------------|
| Prędkość przepływu               | m/s, ft/s, inch/s                                                                                                    |
| Masowe natężenie przepływu       | g/s, t/h, kg/h, kg/min                                                                                                |
| Objętość                         | m³, I, gal (US), bbl                                                                                                  |
| Masa                             | g, kg, t                                                                                                    |

### 9.4 Wewnętrzny rejestrator danych

| Pojemność danych    | Około 30,000 pomiarów (każdy zawierający do 10<br>wybranych jednostek pomiarowych), wielkość rejestratora<br>5 MB<br>Około 100,000 pomiarów (każdy zawierający do 10<br>wybranych jednostek pomiarowych), wielkość rejestratora<br>16 MB |
|---------------------|----------------------------------------------------------------------------------------------------|
| Zarejestrowane dane | Wszystkie zmierzone i zsumowane wartości, ustawione<br>parametry                                                                                                    |

### 9.5 Komunikacja

| Interfejs szeregowy | RS 232                                                |  |  |
|---------------------|-------------------------------------------------------|--|--|
| Przesyłane dane     | Aktualna wartość mierzona, objętość, ustawienia, dane |  |  |
|                     | logowania                                             |  |  |

### 9.6 Oprogramowanie KATdata+

| Funkcjonalność     | Pobieranie mierzonych danych/ustawionych danych,<br>przedstawienie w postaci graficznej, format listy, eksport<br>do zewnętrznego oprogramowania, transmisja pomiarów<br>online |
|--------------------|----------------------------------------------------------------------------------------------------|
| Systemy operacyjne | Windows 10, 8, 7, Vista, XP, NT, 2000, Linux                                                                                                    |

### 9.7 Sondy K1L, K1N, K1E

| Typ sondy                | K1L                                                 | K1N                       | K1E                                                                 |
|--------------------------|-----------------------------------------------------|---------------------------|---------------------------------------------------------------------|
| Zakres średnic rurociągu | 50 6 500 mm                                         | 50 3 000 mm               | 50 3 000 mm                                                         |
| Zakres temperatury       | -30 +80 °C (-22 +176 °F)                            | -30 +130 °C (-22 +266 °F) | -30 +250 °C (-22 +482 °F)<br>(krótkotrwałe do<br>+300 °C (+572 °F)) |
| Materiał izolacji kabli  | PVC                                                 | Stal nierdzewna           | Stal nierdzewna                                                     |
| Standardowe dł. kabla    | 5.0 m                                               | 4.0 m                     | 4.0 m                                                               |
| Wymiary głowicy sondy    | 60 (h) x 30 (w) x 34 (d) mm                         |                           |                                                                     |
| Materiały głowicy sondy  | Stal nierdzewna                                     |                           |                                                                     |
| Stopień ochrony          | IP 66 zgodnie z EN 60529 (IP 67 i IP 68 na żadanie) |                           |                                                                     |

### 9.8 Sondy K4L, K4N, K4E

| Typ sondy                | K4L                                                 | K4N                       | K4E                                                                  |
|--------------------------|-----------------------------------------------------|---------------------------|----------------------------------------------------------------------|
| Zakres średnic rurociągu | 10 250 mm                                           | 10 250 mm                 | 10 250 mm                                                            |
| Zakres temperatury       | -30 +80 °C (-22 +176 °F)                            | -30 +130 °C (-22 +266 °F) | -30 +250 °C (-22 +482 °F)<br>(fkrótkotrwałe do<br>+300 °C (+572 °F)) |
| Materiał izolacji kabli  | PVC                                                 | Stal nierdzewna           | Stal nierdzewna                                                      |
| Standardowe dł. kabla    | 5.0 m                                               | 2.5 m                     | 2.5 m                                                                |
| Wymiary głowicy sondy    | 43 (h) x 18 (w) x 22 (d) mm                         |                           |                                                                      |
| Materiały głowicy sondy  | Stal nierdzewna                                     |                           |                                                                      |
| Stopień ochrony          | IP 66 zgodnie z EN 60529 (IP 67 i IP 68 na żądanie) |                           |                                                                      |

## KATflow 200 INDEKS

### 10 INDEKS

| Akcesoria do montażu sondy   | 8                    | Opakowanie                       | 8                    |
|------------------------------|----------------------|----------------------------------|----------------------|
| Bezpieczeństwo               | 4, 5, 38             | Oprogramowania KATdata+          | 42                   |
| Certyfikat Zgodności         | 56                   | oprogramowania KATdata+          | 29                   |
| Chains (sensor mounting)     | 19                   | Oprogramowanie KATdata+          | 36, 52               |
| Ciecz                        | 31, 32               | Oprogramowaniu KATdata+          | 41                   |
| Commissioning                | 30                   | Р                                | 36                   |
| Contrast                     | 22                   | Packaging                        | 8                    |
| Diagnostyka                  | 35, 36               | Pasta akustyczna                 | 18                   |
| Disturbance sources          | 11, 13               | Pojemność danych                 | 52                   |
| Dystans o wartości ujemnej   | 14                   | Pomiar główny                    | 28, 36               |
| Ekran pozycjonowania sondy   | 27                   | Pomiar grubości ścianki          | 36                   |
| Ekran totalizera             | 29                   | Pomiary                          | 6, 10, 11, 26-28, 52 |
| Ekranie diagnostyki          | 29                   | Process value                    | 28, 36               |
| Error messages               | 39                   | Protokół zwrotu                  | 5                    |
| Fluid temperature            | 27, 30               | Protokół Zwrotu                  | 38, 57               |
| Funkcja oscyloskopu          | 37                   | Protokółu zwrotu                 | 5                    |
| Funkcje Klawiatury           | 22                   | Przechowywanie                   | 8                    |
| Funkcje Wyświetlacza         | 24, 25               | Przejścia                        | 27                   |
| Funkcji oscyloskopu          | 37                   | Przejścia                        | 39                   |
| Funkcji Oscyloskopu          | 36                   | Przejścia wiązki ultradźwiękowej | 6                    |
| Grubość ścianki              | 30, 36               | Przygotowanie rurociągu          | 14                   |
| Gwarancja                    | 5                    | Reflection mode                  | 14, 15, 17, 27       |
| Ikony Wyświetlacza           | 25                   | Rejestrator danych               | 29                   |
| Ilość przejść                | 31                   | Retaining clip (sensor mounting) | 19                   |
| Ilość przjeść                | 32                   | Rozwiązywanie problemów          | 39                   |
| Instalacja                   | 28, 32, 34           | RS 232                           | 25, 33, 36           |
| Instalacji                   | 36                   | Safety                           | 4, 38                |
| Interfejs szeregowy          | 36, 52               | Scope function                   | 37                   |
| Jednostki pomiarowe          | 52                   | Sensor location                  | 10, 18, 19           |
| KATdata+                     | 41, 42               | Sensor mounting fixtures         | 19                   |
| KATdata+                     | 29                   | Sensor separation                | 18, 19               |
| Klamra (montaż sondy)        | 19                   | Software KATdata+                | 29, 36, 41, 42, 52   |
| Klawiatura                   | 22, 34               | Sound passes                     | 27, 39               |
| Klawiatury                   | 22                   | Specification                    | 10,51                |
| Klawiszy                     | 23                   | Specyfikacja                     | 51                   |
| Komunikaty błędów            | 39                   | Specyfikacja                     | 10                   |
| Konfiguracje montażu         | 14                   | Struktura menu                   | 30, 35               |
| Konserwacja                  | 38                   | Szybki Start                     | 26, 28, 30, 36       |
| Kontrast                     | 22                   | Technologia pomiaru              | 6,51                 |
| Kreator Ustawień             | 30                   | Temperatura cieczy               | 27, 30               |
| Kreatora konfiguracji        | 26                   | Totaliser                        | 22, 23, 28, 29       |
| Kreatora Ustawień            | 36                   | Totalizary                       | 28                   |
| Liner material               | 27, 31               | Totalizer                        | 22, 23, 29           |
| Lokacja sondy                | 10, 18, 19           | Troubleshooting                  | 39                   |
| Maintenance                  | 38                   | Tryb "po przekątnej"             | 14, 17               |
| Materiał okładziny           | 27,31                | Tryb "wzdłuż"                    | 14, 15, 17, 27       |
| Materiał rurociągu           | 30                   | Tryb "po przekątnej"             | 14                   |
| Measurements                 | 6, 10, 11, 26-28, 52 | Units of measurement             | 52                   |
| Miejsce montazu              | 11                   | Uruchomienie                     | 30                   |
| Montaz sond                  | 14, 19               | Ustawienia wyjść                 | 36                   |
| montaz sondy                 | 20                   | Ustawienia wyświetlacza          | 36                   |
| Montaz sondy                 | 19                   | Wizard (quick setup)             | 28,36                |
| Negative separation distance | 14                   | Włączanie/ Wyłączanie            | 21                   |
| Udległosc pomiędzy sondami   | 18, 19               | Wymiary                          | 51, 53               |

| Wymogi prawne           | 5              |
|-------------------------|----------------|
| Wyświetlacz             | 25, 33, 51     |
| Wyświetlacza            | 24, 26, 28, 29 |
| Złącza                  | 17             |
| Ładowanie akumulatora   | 21, 25         |
| Łańcuchy (montaż sond)  | 19             |
| Łańcuchy (montaż sondy) | 19             |
| Średnica wewnętrzna     | 30             |
| Średnica zewnętrzna     | 30, 32         |
| Źródła zakłóceń         | 11, 13         |

### 11 ZAŁĄCZNIK A – Certyfikat Zgodności

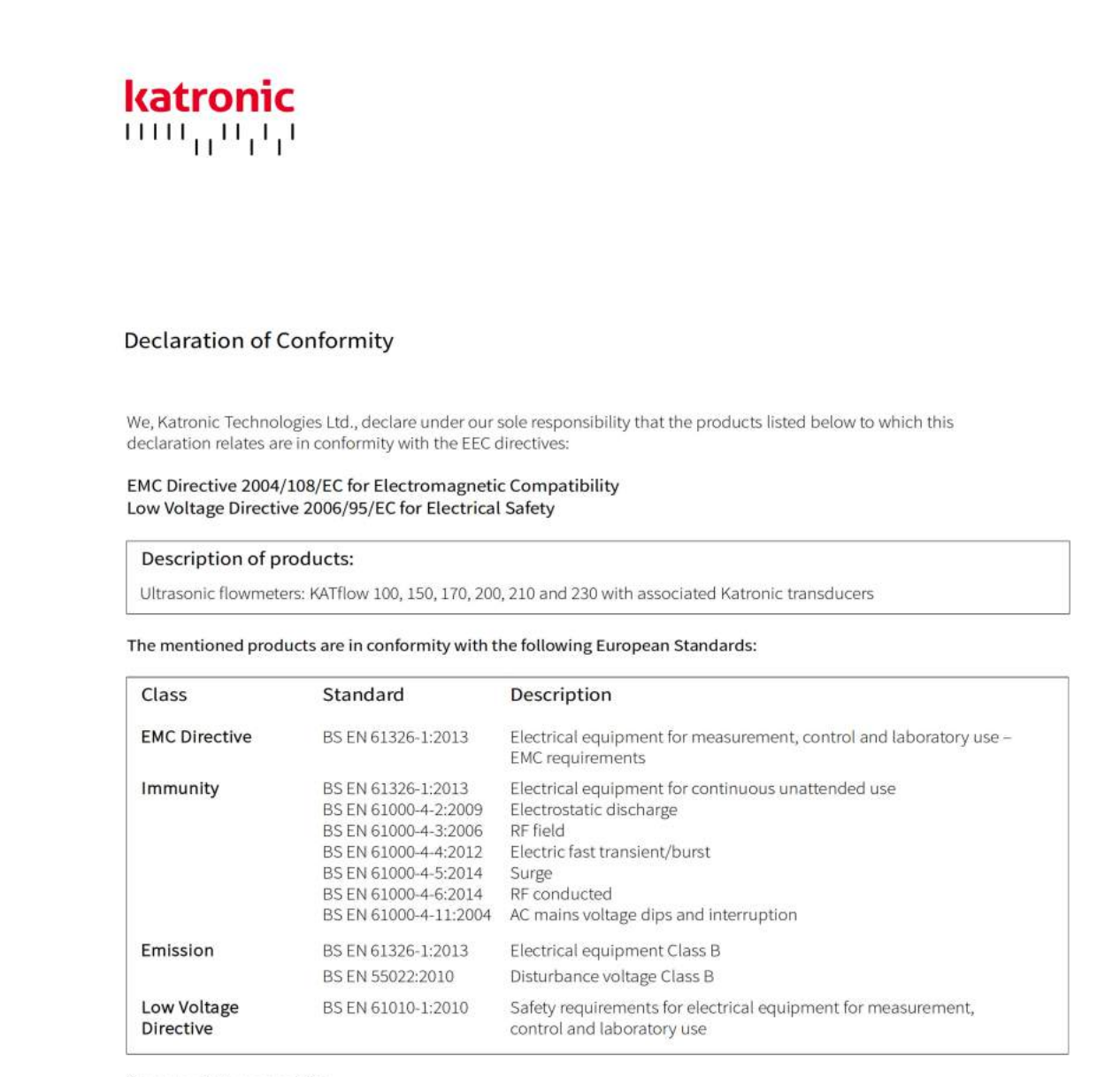

Coventry, 2 November 2015

For and on behalf of Katronic Technologies Ltd.

der Star

Andrew Sutton Managing Director

Katronic Technologies Ltd. Earls Court Warwick Street Coventry CV5 6ET United Kingdom

Tel. +44 (0)2476 714 111 Fax +44 (0)2476 715 446 E-mail info@katronic.co.uk Web www.katronic.com VAT No. GB 688 0907 89 Registered in England Number 3298028 Registered office as shown

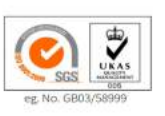

### 12 ZAŁĄCZNIK B – Protokół Zwrotu

| Nazwa firmy                                |  |
|--------------------------------------------|--|
| Imię i nazwisko                            |  |
| Nr tel.                                    |  |
| E-mail                                     |  |
| Adres                                      |  |
|                                            |  |
| Model urządzenia                           |  |
| Numer seryjny                              |  |
| Numer zamówienia Katronic (jeśli<br>znany) |  |
| Typ sond(y)                                |  |
| Numer(y) seryjne sondy                     |  |

Załączone urządzenie było wykorzystywane w środowisku (proszę zaznaczyć):

- Promieniowania jądrowego
- Zagrażającym zanieczyszczeniem wody
- Toksycznym
- Żrącym
- Biologicznym
- Inne (proszę podać)

Potwierdzamy, że (proszę zaznaczyć)

sprawdziliśmy, że wszystkie powierzchnie urządzenia są wole od niebezpiecznych substancji

- zneutralizowaliśmy, przepłukaliśmy i odkaziliśmy wszystkie części, które miały kontakt z niebezpiecznymi substancjami i/lub środowiskami
- nie istnieje zagrożenie dla człowieka lub środowiska, spowodowane obecnością pozostałości materiału

Data

Podpis

Pieczątka firmy